# CADAL 平台 用户使用手册

适用对象:所有读者

编写时间: 2019年11月

| _, | CADAL 介绍          | 1  |
|----|-------------------|----|
| _, | 如何访问 CADAL        | 1  |
| Ξ, | 如何使用 CADAL        | 1  |
|    | 3.1 首页模块          | 1  |
|    | 3.1.1 资源概况        | 2  |
|    | 3.1.2 特藏库         | 2  |
|    | 3.1.3 书单推荐        | 3  |
|    | 3.1.4 热门资源        | 3  |
|    | 3.1.5 共建共享单位      | 4  |
|    | 3.1.6 年度合作项目&年度报告 | 4  |
|    | 3.2 登录注册          | 5  |
|    | 3.2.1 注册          | 5  |
|    | 3.2.2 登录          | 6  |
|    | 3.3 资源搜索          | 7  |
|    | 3.4 资源详情和阅读       | 9  |
|    | 3.4.1 资源详情        | 9  |
|    | 3.4.1.1 资源详情      | 10 |
|    | 3.4.1.2 资源操作      | 11 |
|    | 3.4.1.3 评论        | 15 |
|    | 3.4.1.4 相关推荐      | 16 |
|    | 3.4.1.5 其他版本      | 17 |
|    | 3.4.1.6 谁看过       | 18 |
|    | 3.4.2 阅读          | 18 |
|    | 3.4.2.1 目录        | 19 |
|    | 3.4.2.2 目次修订      | 20 |
|    | 3.4.2.3 书签        | 21 |
|    | 3.4.2.4 显示/隐藏批注   | 23 |
|    | 3.4.2.5 新增批注      | 24 |
|    | 3.4.2.6 错误提交      | 26 |
|    | 3.4.2.7 阅读模式      | 26 |
|    | 3.4.2.8 页码跳转      | 28 |
|    | 3.4.2.9 资源借阅      | 28 |
|    | 3.5个人中心           |    |
|    | 3.5.1 个人中心        |    |
|    | 3.5.1.1 用户信息      |    |
|    | 3.5.1.2 动态        | 31 |
|    | 3.5.1.3 书单        | 35 |
|    | 3.5.1.4 资源捐赠      | 40 |
|    | 3.5.1.5 订单        | 40 |
|    | 3.5.2 个人设置        | 41 |
|    | 3.5.2.1 基本资料      | 41 |

# 目录

|    | 3.5.2.2 账号密码  |    |
|----|---------------|----|
|    | 3.5.2.3 余额管理  |    |
|    | 3.5.2.4 消息设置  |    |
|    | 3.5.3 消息      | 45 |
| 四、 | 使用小贴士         |    |
|    | 4.1 登录方式      |    |
|    | 4.1.1 扫码登陆    |    |
|    | 4.1.2 密码登录    |    |
|    | 4.1.2.1 用户名登录 |    |
|    | 4.1.2.2 邮箱登录  |    |
|    | 4.2 借阅        |    |
|    | 4.2.1 借阅天数    |    |
|    | 4.2.2 借阅限制    |    |
|    |               |    |

"大学数字图书馆国际合作计划"(China Academic Digital Associative Library, CADAL) 由国家投资建设,作为教育部"211"重点工程,由浙江大学联合国内外的高等院校、 科研机构共同承担,项目负责人为浙江大学潘云鹤院士。CADAL项目建设的总体目标是:构 建拥有多学科、多类型、多语种海量数字资源的,由国内外图书馆、学术组织、学科专业人 员广泛参与建设与服务,具有高技术水平的学术数字图书馆,成为国家创新体系信息基础设施之一。

## 二、如何访问 CADAL

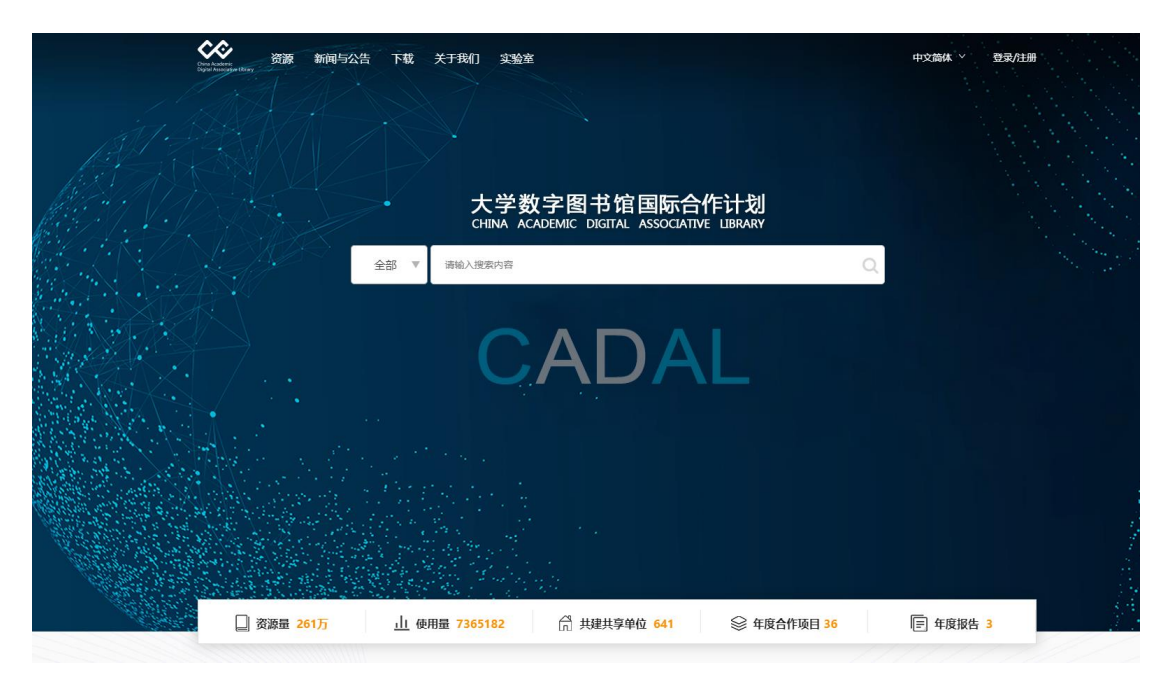

访问地址: <u>www.cadal.cn</u>

## 三、如何使用 CADAL

## 3.1 首页模块

点击"首页"展示网站首页,分为状态栏、中间检索区域、底部数据导航,点击即可跳 转到相应页面,同时下滑可查看更多栏目内容

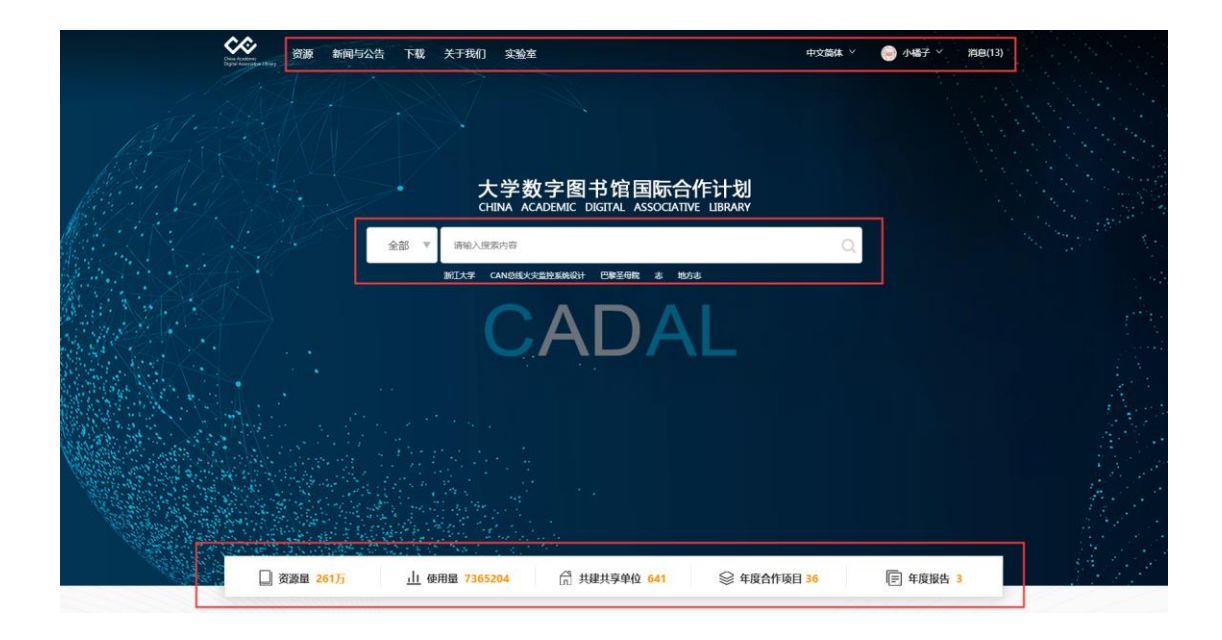

## 3.1.1 资源概况

首页下滑到"资源概况"栏目,可查看古籍、民国期刊、现代图书、音视频、满铁、地 方志、侨批的数量,并可点击跳转对应的检索结果页

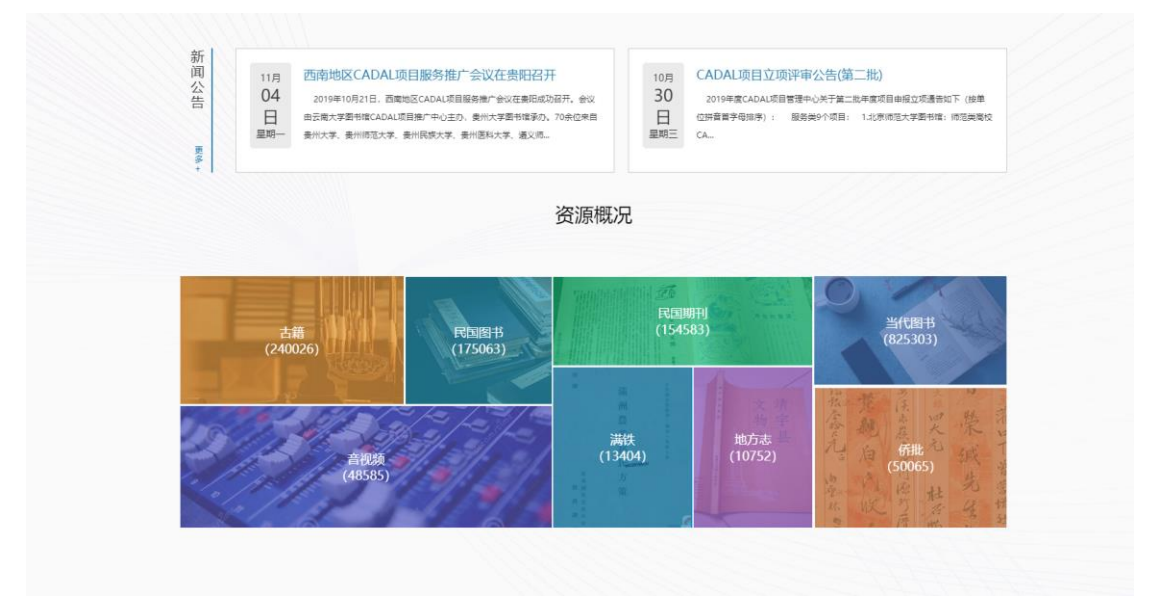

## 3.1.2 特藏库

点击右侧导航"特藏库",可看到民国文献大全、甲骨数字化、老照片及简介信息,并 可以点击进入对应的外部数据库

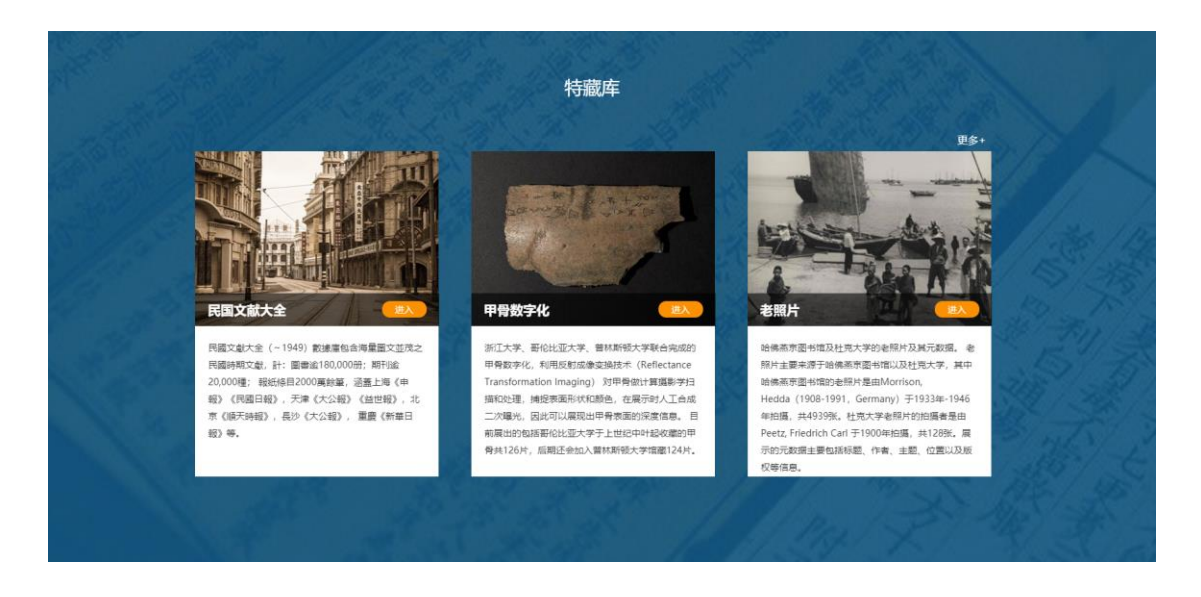

## 3.1.3 书单推荐

点击右侧导航"书单推荐",可以进行书单分享、收藏、点赞、进入书单操作,点击"换 一批"会更换推荐书单。

|                                                              |                                                                          | €换─批             |
|--------------------------------------------------------------|--------------------------------------------------------------------------|------------------|
| Mark的新书单<br>创建者: Mark<br>更新灯后: 2018-12-26 10.02.23<br>资源: 2条 | <b>民国鉄材</b><br>创建者: 2016211101084<br>奥新哲娜: 2018-12-29 21:45:13<br>波厚: 5条 |                  |
| ⑦分享 ☆ 収量:7 ① 点景:7                                            | □ 分享 合 収蔵: 5 ① 作養: 5                                                     |                  |
| 苏联<br>新建業: cv123                                             | 科学技术<br>创建者: hosphy@ag.com                                               |                  |
| 更新时间: 2018-12-26 02:00:40<br>资源: 3条                          | TIATECT 更新时间: 2019-01-10 19:13:41<br>资源: 4条                              | 料技的創業機<br>大 25 分 |
| □ 分享 合收藏: 3 合点费: 3                                           | □ 分享 合 収蔵: 2 合 点数: 1                                                     |                  |

## 3.1.4 热门资源

点击右侧导航"热门资源",可看到系统中最为热门的资源,点击"换一批"会更换推荐资源。

|                                                                 | ₩1]         | <b></b> | O iķ—itt                                                                                 |
|-----------------------------------------------------------------|-------------|---------|------------------------------------------------------------------------------------------|
| 古今國書集成•經濟<br>信辱章位: 浙江大学<br>资源英型: 古琴                             | 最編∙負貨典・卷一~卷 | いないない   | <b>满州现状</b><br>作者,野茶源之意著 徐焕童译: (民国丛书) 编辑委员会<br>错最单位: 复旦大学<br>出版时间: 1929-04<br>资源典型: 民国面书 |
| 6                                                               | 洋植          |         | (洋情) (同度)                                                                                |
| レロシー 2月女子市<br>作者:王道章<br>領産単位:武文大学<br>出版対応:915(民国四<br>党原典型:民英明刊) | Ð           |         | 二十年來的南滿洲鐵道株式會社<br>作者: 吳英華<br>馆藏華位: 北京交通大学<br>出版时間: 民國十九年[1930]<br>资源频型: 调铁               |
| esta international                                              | 洋情(阅读       | Âi aj   | (74)<br>(74)                                                                             |

#### 3.1.5 共建共享单位

点击右侧导航"共建共享单位",可看到共建单位,共享单位的数量,并可以点击跳转 详细列表页面,同时还可以看到中国、亚洲、欧洲、北美四个地区的图书馆列表,并可点击 跳转列表页面,点击"更多"进入到共建共享单位更多页面

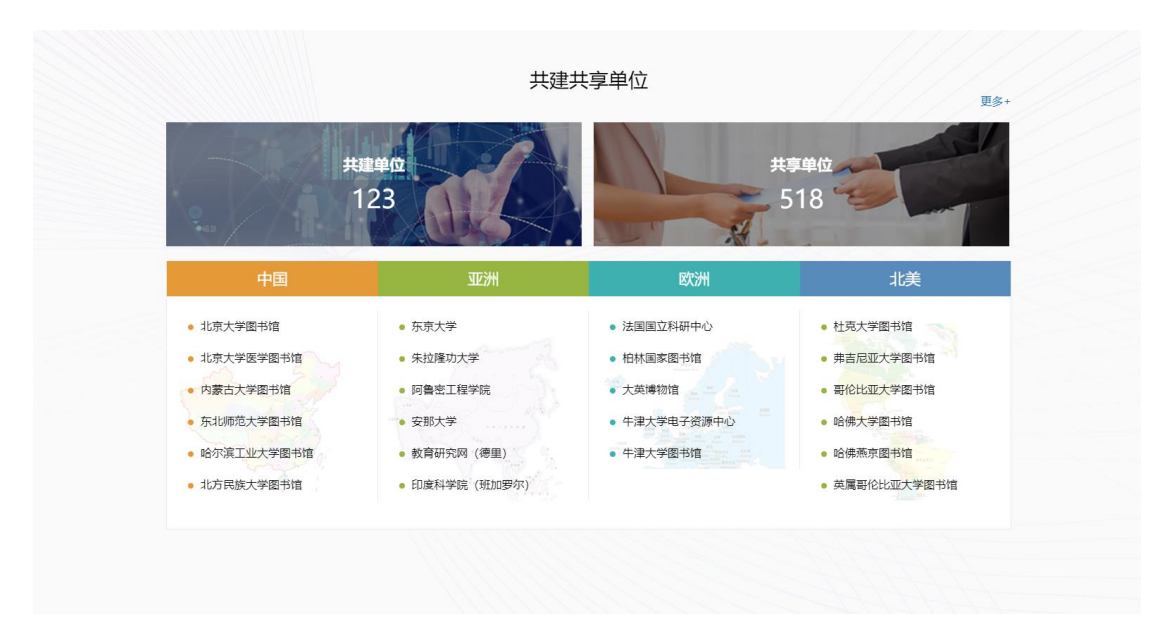

## 3.1.6年度合作项目&年度报告

首页最下方栏目,可查看年度合作单位列表,并可以点击"更多"查看详细列表;还可 查看 2018、2017、2016 的年度报告,点击即可下载文档

#### 年度合作项目

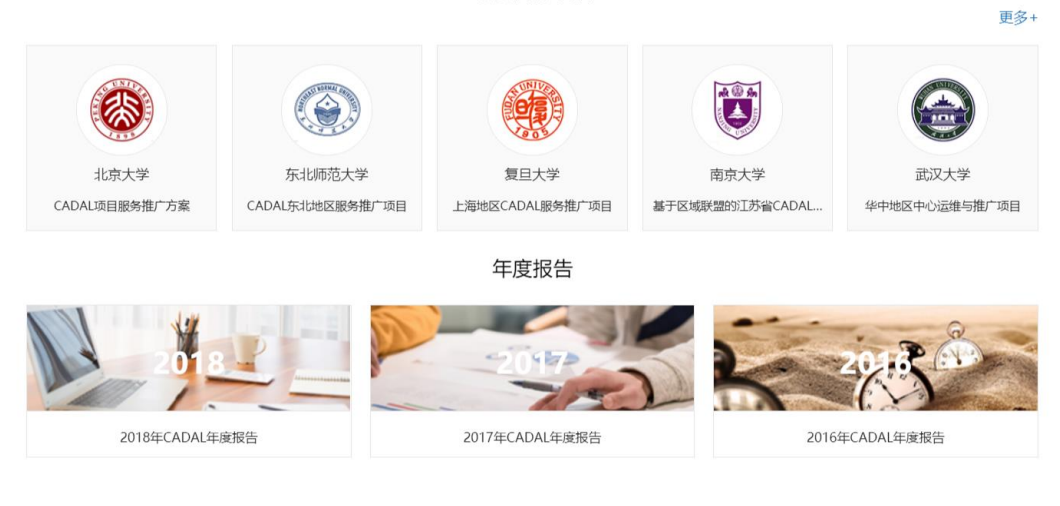

## 3.2 登录注册

## 3.2.1 注册

用户点击首页右上角"注册"按钮,进入到 CADAL 注册页面,填写用户名,使用邮箱获取验证码,并设置密码,即可注册成功

| Chran Austene:<br>Diran Austene:<br>Diran Austonete: Library | 〒 下载 关于我们 实验室              |                                          | 中文简体 > 登录/注册 |
|--------------------------------------------------------------|----------------------------|------------------------------------------|--------------|
|                                                              |                            |                                          |              |
|                                                              | <b>《</b><br>CHINA ACADEMIC | 目书馆国际合作计划<br>DIGITAL ASSOCIATIVE LIBRARY |              |
|                                                              | 用户注册                       |                                          |              |
|                                                              | 用户名 (不可含特殊字符)              |                                          |              |
|                                                              | 市府                         | 获取验证码                                    |              |
|                                                              | 验证码                        |                                          |              |
|                                                              | 输入密码(密码应大于6位)              | 目同时包含字母、数字和特殊:                           |              |
|                                                              | 确认密码                       |                                          |              |
|                                                              | ž                          | E <del>DD</del>                          |              |
|                                                              | 点击注册cadal 则表               | 示你同意《cadal协议》                            |              |

#### 3.2.2 登录

注册成功后,用户切换到"登录"页面或者点击右上角"登录"按钮,进入到登录页面, 支持扫码登录和密码登录,用户可以选择对应的登录方式进行登录。

#### 扫码登录:

用户扫描二维码进行 kid 认证登录,确认授权后即可登录成功。

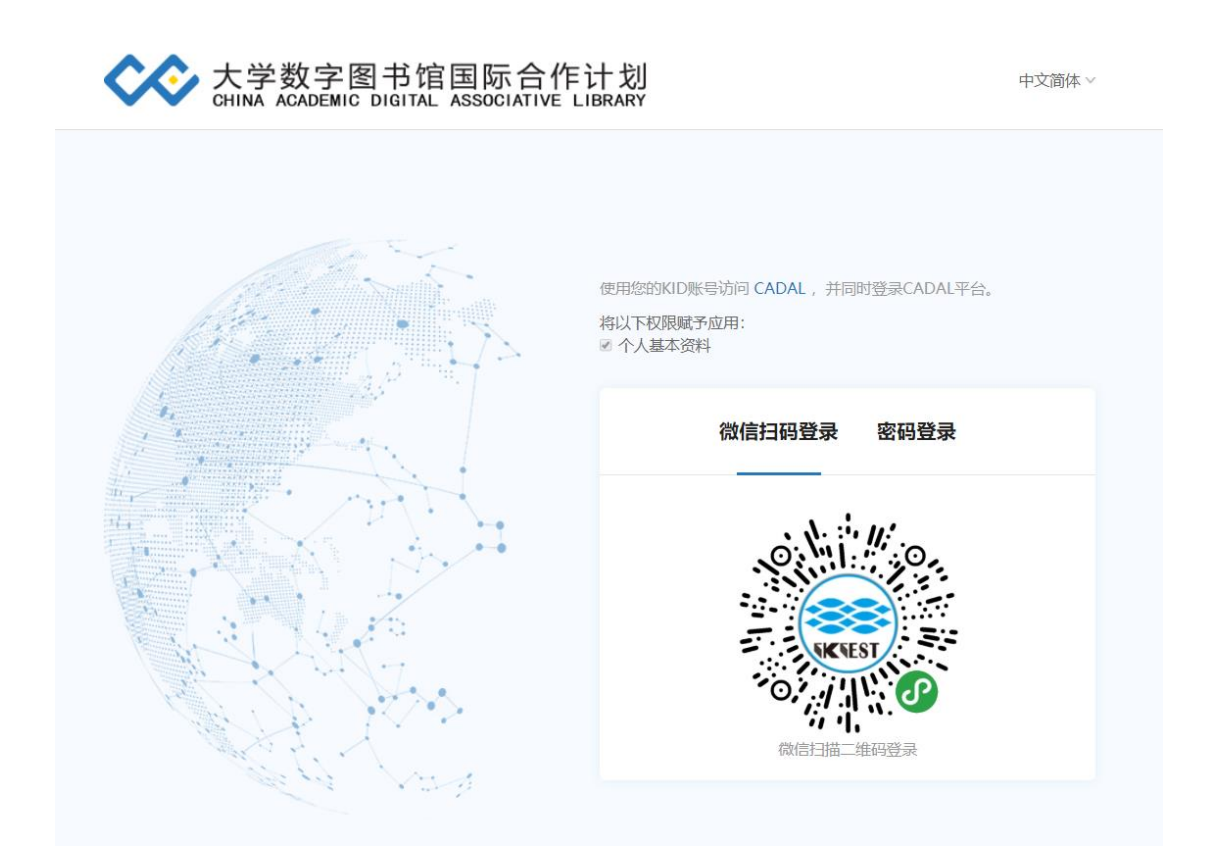

#### 密码登录:

用户输入用户名/邮箱和密码,点击"授权登录"即可登录成功。

| 大学数字图书馆国际合<br>CHINA ACADEMIC DIGITAL ASSOCIATIVE | 作计划<br>E LIBRARY                                             |
|--------------------------------------------------|--------------------------------------------------------------|
|                                                  | 使用您的CADAL账号访问 cadal ,并同时登录CADAL平台。<br>将以下权限赋予应用:<br>@ 个人基本资料 |
|                                                  | 扫码登录 密码登录                                                    |
|                                                  | 用户名/邮箱                                                       |
|                                                  | 藏码                                                           |
|                                                  | 授权登录                                                         |
|                                                  | 快速注册 忘记密码                                                    |
| The party was                                    |                                                              |

## 3.3 资源搜索

首页搜索框,下方展示最近搜索的检索词,左侧下拉可限定搜索条件,包括"名称"、 "作者"等,检索框中输入检索词,点击右侧搜索按钮即可进入检索结果页,搜索包含两部 分:系统内搜索、扩展搜索,默认是系统内搜索,即检索范围为 cadal 资源

|                | Chera Academic<br>Date Associative Library | 资源    | 新闻与公告    | 下載 关 | 于我们  多  | <b>《验室</b>    |          |         | 中文简体 ~             | 🍥 小橘子 🎽 | 消息(13) |
|----------------|--------------------------------------------|-------|----------|------|---------|---------------|----------|---------|--------------------|---------|--------|
|                |                                            |       |          |      | 大学      | 数字图书          | 馆国际合     | 作计划     |                    |         |        |
| A.             |                                            |       | 全部       | ▲ 请输 | 入搜索内容   | CADEIVIC DIGI |          |         |                    |         |        |
| <              |                                            |       | 全部<br>名称 | 新江大学 | CAN总线火灾 | 监控系统设计 巴黎圣母語  | * 地方志    |         |                    |         |        |
| and the second |                                            |       | 作者       |      |         |               |          |         |                    |         |        |
| - ASSA         |                                            |       | 出版社      |      |         |               |          |         |                    |         |        |
|                | No.                                        |       |          |      |         |               |          |         |                    |         |        |
|                | 0 ğ                                        | 源量 26 | 1万       | 山使用量 | 7365335 | ☆ 共建共         | 共享单位 641 | 会 年度合作可 | 页目 <mark>36</mark> | ■ 年度报告  | 3      |

搜索结果页包括三部分:上方为搜索框、检索方式,左侧为可按资源类型、出版时间、 标签进行筛选,右侧展示搜索结果

点击"默认排序"可选择多种排序方式,还可选择设置页面显示条数

| a Academic<br>tal Associative Library 国际1 | 合作计划    | 全部 ▼ Q     |                                                                                                    |        | 重新搜索 二次搜索            |
|-------------------------------------------|---------|------------|----------------------------------------------------------------------------------------------------|--------|----------------------|
| N*                                        | N 20    |            |                                                                                                    |        |                      |
|                                           | 20      | 549884条记录  |                                                                                                    |        |                      |
| 资源类型                                      | ~       | ✔ 系统内搜索    | 扩展搜索                                                                                                    | 默认排序 ▲ | 毎页显示 <u>10</u> 20 30 |
| 全部                                        |         |            |                                                                                                    | 默认排序   |                      |
| + 图书                                      | 1813303 |            | 古文一隅:卷上至卷下                                                                                                    | 阅读量降序  |                      |
| + 期刊                                      | 160368  | 2          | 作者: (清)朱宗洛 (輯)                                                                                                    | 阅读量升序  |                      |
| 报纸                                        | 199261  | -          | 馆藏单位:苏州大学                                                                                                    | 收藏量降序  |                      |
| + 学位论文                                    | 167141  | Æ          | 出版时间:清道光三十年(1850)                                                                                                    | 收藏量升序  |                      |
| + 多媒体                                     | 92189   |            | 资源类型:古籍<br>标签·士文·类上·类下:法部:道米三十年:在英                                                                                                    | 点击量降序  |                      |
| + 特藏资源                                    | 113765  | Sec. 1     | 1002 UX 01/01/01/040/2/02 U+1/24                                                                                                    | 点击量升序  | 详情 阅读                |
| 其他                                        | 103855  |            |                                                                                                    | 评论量降序  |                      |
| 出版时间                                      | ~       |            |                                                                                                    | 评论量升序  |                      |
| 1967                                      | 7 2400  |            | 鶴泉集唐初集                                                                                                    |        |                      |
| 1907 ± 20                                 | 17 9HLE | 1.<br>C    | 作者: (清)威學標 (撰)                                                                                                    |        |                      |
| 全部                                        | 205.12  | the states | 出版社: 涉署                                                                                                    |        |                      |
| 2017                                      | 39543   | r 4        | 馆藏单位:苏州大学                                                                                                    |        |                      |
| 2014                                      | 1       |            | 出版时间:清嘉慶十年(1805)                                                                                                    |        |                      |
| 2013                                      | 41      |            | 资源失望: 古藉<br>标答: 唐初:清朝:嘉庆十年:专著                                                                                                    |        |                      |
| 2012                                      | 2108    |            | the same is a second second se |        | 1441+ X774+          |

左侧还可按资源类型、出版时间、标签进行单个筛选或组合筛选,选择条件后会出现在 上方关键词区域,点击"×"即可删除筛选条件

| 首页 资源 新闻与公告 下载                                                            | 关于我们实验室                                                |                                                                                                    |                                                                                                    | 中文简体 🗸 | 🧼 小橘子 🎽 消息(13)       |
|---------------------------------------------------------------------------|--------------------------------------------------------|----------------------------------------------------------------------------------------------------|----------------------------------------------------------------------------------------------------|--------|----------------------|
| 大学数字目<br>Chen Kathetic<br>Dgital Associative Library 国际合作                 | 图书馆<br>≅ 计 划                                           | 全部 ▼ Q                                                                                                    |                                                                                                    |        | 重新搜索  二次搜索           |
| 关键词: 当代图书   x                                                             | 2011   x                                               | 1048奈记录                                                                                                    |                                                                                                    |        |                      |
| 资源类型                                                                      | ~                                                      | ✔ 系统内搜索 📃 拮                                                                                                    | 广展搜索                                                                                                    | 默认排序 ▼ | 每页显示 <u>10</u> 20 30 |
| 全部<br>- 图书<br>当代图书 x<br>外文图书<br>报紙<br>+ 多媒体<br><u>出版时间</u><br>2011 至 2011 | 3387<br>3048<br>339<br>1335<br>6550                    | 12 F.A.S.M<br>20-5.4<br>20-5.4<br>20-5. | <b>地下水监测信息系统模型及可持续开发</b><br>作者: 周仰效(主嘲): 李文麗 (主编)<br>出版社:科学出版社北京<br>馆藏单位:武汉大学<br>出版时间: 2011<br>资源类型:当代图书 |        | 译情 阅读                |
| 全部<br>2012<br>2011 x<br>2010<br>2009<br>2008<br>2007<br>2005              | 101<br>3048<br>3933<br>9735<br>11644<br>12038<br>29351 | Antonia Contraction                                                                                                    | <b>敦煌吐鲁番文书与唐代西域史研究</b><br>作者: 刘安志 (帝)<br>出版社: 商务印书馆北京<br>增藏单位:武汉大学<br>出版时间: 2011<br>资源类型: 当代图书           |        | 洋情 阅读                |

检索结果区域,同系列资源会进行集合展示,如下图,会展示"图书列表"按钮,点击 封面、名称或图书列表,展示出整个集合中的资源,选中某一资源点击可进入详情页

| X | 首页资源:新闻与公告下载、关于我们                                                       | 实验室                                  |         |                                                                                                    |                                                                                                    | 中文简体 >    | 间 小橘子 | ~     | 鎴(13) |
|---|-------------------------------------------------------------------------|--------------------------------------|---------|----------------------------------------------------------------------------------------------------|----------------------------------------------------------------------------------------------------|-----------|-------|-------|-------|
|   | 大学数字图书馆<br>Chief Actionme<br>Actionatione Library 国际合作计划                |                                      | 全部 ▼ Q  |                                                                                                    |                                                                                                    |           | 重新搜索  | 二次搜   | 读     |
|   | 关键词: 红襟梦   X                                                            |                                      | 1152년년국 |                                                                                                    |                                                                                                    |           |       |       |       |
|   | 次调采用                                                                    |                                      |         | *园曲南                                                                                                    |                                                                                                    | 野江北南東     | 每百月子  | 10 20 | 20    |
|   | 14300年<br>全部<br>+ 图书<br>+ 学位论文<br>+ 多媒体<br>其他<br>出版时间<br>1955 至 2011 後在 | 889<br>32<br>233<br>4                |         | <b>红楼梦</b><br>作者:曹雪芹<br>山质社:作家出版社北京<br>资源类型:民国图书<br>标签:北京;专者;五十年代红楼梦                                                                                             |                                                                                                    | ad UARP31 | 电火业小  | 收起列表  |       |
|   | 主部     2011       2010     2009       2008     2007       2006     2005 | 4<br>34<br>7<br>13<br>18<br>29<br>46 | な接夢     | <b>红楼梦</b><br>作者:新式标点红楼梦;(清)曹雪芹(著)<br>出版社:新文化书社上海<br>资源类型:民国图书<br>标签:民国二十一年红楼梦;上海,清朝,专著<br>主题:清代;章回小说; <b>红楼梦</b> ;古典小说<br>说明: <b>红楼梦</b> (4册)并列题名取自版权页;<br>自版权页 | <ol> <li>紅枝梦中</li> <li>紅枝梦下</li> <li>紅枝梦</li> <li>紅枝梦</li> <li>紅枝梦</li> <li>紅枝梦</li> <li>紅枝梦</li> <li>紅枝梦</li> </ol> |           |       |       |       |

# 3.4 资源详情和阅读

## 3.4.1 资源详情

点击某一篇资源标题或详情按钮可进入到资源详情页面(合集则是点击合集列表中的标题进入资源详情页面)

| 首页资源。新闻与公告下载关于                                                       | F我们 实验室                                                                                                    | 中文简体                                                                               | 、 > 💮 小橋子 > 消息(13)                                                         |
|----------------------------------------------------------------------|----------------------------------------------------------------------------------------------------|------------------------------------------------------------------------------------|----------------------------------------------------------------------------|
| China Academic<br>Digital Academic<br>Digital Academic Library 国际合作计 | 书馆<br>+ 划                                                                                                    |                                                                                    | 重新搜索    二次搜索                                                               |
| 1 <sup>17</sup><br>2<br>-<br>72                                      | 古文一隅: 巻上至巻下<br>芳駒<br>作者:(滴)朱奈浩(環)<br>幅蔵単位: 苏州大学<br>出版时間: 湯道光二十年(1850)<br>澄源提出: 古梅<br>しまた、古小海上地方におや、海辺一方をある。<br>グ語のに在 | <del>相关推荐</del><br>**<br>*                                                         | 更多><br>古文讀本:前篇<br>作者:(清)奥汝維類<br>指職単位:山东大学<br>出版时間:満形地二十九年(1903)<br>※周期刊:注意 |
| 用户评论(0)                                                              | <ul> <li>○ 生 スパモニを バー用 (1) (1) (1) (1) (1) (1) (1) (1) (1) (1)</li></ul>                                             | NUT AT A<br>RATE OF A<br>AN A<br>AN A<br>AN A<br>AN A<br>AN A<br>AN A<br>AN A<br>A | 英次古文观止<br>作者: 奚沢之泽<br>情報単位: 北京师范大学<br>出版时间: 民国23(1934)<br>資源與型: 民国图书       |
|                                                                      | 前无用户评论                                                                                                    |                                                                                    | <b>古文经典99</b><br>作者: 郭ட 劳运评<br>出版时间: 1999<br>资源典型: 当代图书                    |
|                                                                      |                                                                                                    | 谁看过                                                                                |                                                                            |

资源详情页主要包含:

# 3.4.1.1 资源详情

资源基本信息:标题、作者、出版时间、资源类型等;

| 粘菌生物学 | <b>粘菌生物学</b><br>荐购<br>作者:阿什活思(著);徐孝发<br>出版社:科学出版社<br>馆藏单位:中国农业大学<br>出版时间:1985-07<br>ISBN:13031-2955 |
|-------|----------------------------------------------------------------------------------------------------|
| ****  | 标签:粘菌;生物学;八十年代;专著;中文图书 ✔ 添加标签<br>主题:粘细菌-微生物学 微生物学-粘细菌<br>□ 分享   昏 付费打印   <<br>                      |

## 3.4.1.2 资源操作

#### 3.4.1.2.1 荐购

当图书馆无此资源时,可点击"荐购"推荐图书馆购买此资源,后台管理员收到推荐请 求后会进行处理

|                               | 御纂朱子全書:卷四十九至卷五十                                                                                                  |           | 相关推荐            | 更多                                                      |
|-------------------------------|----------------------------------------------------------------------------------------------------|-----------|-----------------|---------------------------------------------------------|
| 日<br>王<br>不<br>子<br>全         | (75)<br>作者:(宋)朱熹(语)<br>[信服单位: 苏州大学                                                                               |           |                 | 正誼堂全書·朱子文集<br>作者:(清)湯伯行贛:(清)楊波里贛                        |
|                               | 出版时间:清康熙五十三年(1714)<br>強渥失型:古籍<br>伝法:中文周书,<br>行為百百 のとけ君                                                           |           | ×               | 信藏单位: 清华大学<br>出版时间: 八年至九年(1869-1870)<br>續刊本<br>资源类型: 古籍 |
| 1000                          | 在线间读是否向您当前所属图                                                                                                    | 书馆推荐购买该资源 |                 | ホマム中第二回                                                 |
|                               | 是的,我想阅读该资源                                                                                                    | 没有,只是进来看看 | 東子全書            | 木丁土 わ 第一面<br>作者:朱杰人: 产佐之: 刘永翔:<br>王殆梁<br>馆窗单位:北京师范大学    |
| 用户评论(19)                      |                                                                                                    | ② 发表评论    | ħ               | 出版时间:不详<br>资源类型:现代图书                                    |
| Mark                          |                                                                                                    |           |                 |                                                         |
| ,<br>2019-03-28 15:46:52.0 发表 | t de la companya de la companya de la companya de la companya de la companya de la companya de la companya de la |           | Transmission of | 古香齊新刻袖诊御簒朱子                                             |

#### 3.4.1.2.2 添加标签

点击"添加标签"弹出弹窗,可从标签库中选择已有标签,也可输入自定义标签,点击 "确定"后提交成功,后台管理员审核通过后即可显示

|                                              | 御篆朱子全書:券四十九至券五十                                                                                                    | 相关推荐  | 更多>                                                                                      |
|----------------------------------------------|----------------------------------------------------------------------------------------------------|-------|------------------------------------------------------------------------------------------|
|                                              | 标签         标签           作者:(宋)未嘉(年<br>城區単位:苏州大<br>出版时即:濃麗熙<br>資源樂型:古籍<br>杨签:中文图书,古籍         选用标签:           資源樂型:古籍<br>杨签:中文图书,古籍         ···································· |       | 正誼堂全書·朱子文集<br>作者:《斎孫伯行儀:《斎爆波重輯<br>帽廠単位: 潘华大学<br>出版时间:八年至九年(1869-1870)<br>標刊本<br>资源类型: 古種 |
|                                              | 中又四方,占桓 詞重 小雨前 画示<br>爱情 文化研究经典 茶叶 专著 艺术<br>印度 光绪千窗 田樂試 清朝                                                                                                    | * * * | <b>朱子全书 第二册</b><br>作者:朱杰人:严佐之: 刘乐卿:<br>王贻梁                                               |
| 用户评论(19)                                     | CADAL致力于知识共享,我们会认真阅读您的意见,如有疑<br>问请致电 0571-589985 ,感谢您的分享!                                                                                                    | 4     | 馆藏单位:北京师范大学<br>出版时间:不详<br>资源类型:现代图书                                                      |
| <b>Mark</b><br>r<br>2019-03-28 15:46:52.0 投表 | <b>₩62 1027</b><br><b>1</b> 3   Ø 2   12                                                                                                    | ŧ t   | 古香齋新刻袖珍御纂朱子<br>全書:卷一                                                                     |

|                       | 御纂朱子全書:                                                                                          | 卷四十九 | 至卷五十 |      |       |        | 相关推荐 | 更多>                                                                                      |
|-----------------------|--------------------------------------------------------------------------------------------------|------|------|------|-------|--------|------|------------------------------------------------------------------------------------------|
| 的<br>章<br>章<br>者<br>書 | 7590<br>作者:(宋)朱嘉(著)<br>馆廠单位: 苏州大学<br>出版时间: 清康熙 <sup>2</sup><br>资源逆型:古籍<br>标签:中文图书,1<br>[2]分享 它付表 |      |      |      |       | (      | <    | 正註堂全書•朱子文集<br>作書:(南)張伯行譜:(南)楊浚重體<br>馆廠單位:清华大学<br>出版时間:八年至九年(1869-1870)<br>候刊本<br>资源映显:古籍 |
| 用户评论(19)              | 在线阅读                                                                                             | 財友圏  | 微信好友 | QQ空间 | QQJFZ | 新浪微博   | 来产金書 | <b>朱子全书 第二册</b><br>作書:朱杰人: 产佐之: 刘永翊:<br>王娟梁<br>增藏単位:北京师范大学<br>出版时间: 不详                   |
| Mark                  |                                                                                                  |      |      |      | (Da   | AIT 10 | LT.  | 资源类型:现代图书                                                                                |

点击"分享"按钮可将资源分享到第三方平台中

#### 3.4.1.2.4 付费打印

点击"付费打印"弹出弹窗,可以选择打印起止页,也可以选择打印整本,打印份数、 联系方式、电子邮箱、收货地址必填,同时可选择供应商,自动计算总额和显示账户余额, 支持余额支付和扫码支付两种方式。

|                                                                                                    | 付费打印                                                                                 | 区目关推荐 | 西省                                                                            |
|----------------------------------------------------------------------------------------------------|--------------------------------------------------------------------------------------|-------|-------------------------------------------------------------------------------|
| 御纂朱子                                                                                                    | 打印范围: 〇 整本打印 : • 页码范围                                                                |       |                                                                               |
| <ul> <li>(作者:(未)未通</li> <li>(作者:(未)未通</li> <li>(確認単位: 5%)</li> <li>出版时间: 通販</li> <li>(資源共型: 古町</li> <li>(資源共型: 古町</li> <li>(初述:中文型:</li> </ul> | 3<至15                                                                                |       | 正誼堂全書·朱子文集<br>作者:(滴)漂伯行禮:(滴)鳴浚重纏<br>馆廠单位: 清华大学<br>出版时间:八年至九年(1869-1870<br>週刊本 |
| □ 公分車 ⑤<br>在线网()                                                                                                    | 收货地址*: 北京市                                                                           | 41    | 朱子全书 第二册                                                                      |
| 用户评论(19)                                                                                                    | 打印服务供应码选择<br>● 布谷鸟打印室 打印收费单价: 0.5 元/页<br>快递费用: 免邮<br>共: 13页 总计: 6.5元 您的当前账户余额: 0.01元 | 下子 全書 | 作者:朱杰人;严佐之;刘永翔;<br>王殆梁<br>馆藏单位:北京师范大学<br>出版时间:不详                              |
| Mark<br>r<br>2010 02 28 15/46520 With                                                                                                    | 温馨提示:功 <u>能还未正式上线,请不要支付打印哦</u> !                                                     |       |                                                                               |
| 2019-03-20 13:40:32:0 360k                                                                                                    |                                                                                      | 古市大   | 百台齋約刻袖珍御暴朱子<br>全書:卷一<br>增藏单位:南京大学                                             |

#### 3.4.1.2.5 我是作者

点击"我是作者"弹出弹窗,显示管理员联系方式,可进行联系,同时可在输入框中填

| 古文一隅: :                                 | 参上至卷下                                                                                                | 相关推荐                                                                                                    | 更多>                                                                          |
|-----------------------------------------|----------------------------------------------------------------------------------------------------|----------------------------------------------------------------------------------------------------|------------------------------------------------------------------------------|
| - * * * * * * * * * * * * * * * * * * * | (貫)<br>我是作者<br>CADAL致力于知识共享,如果您是该资源的作者,有关于本资源的版<br>权主张,请致电0571-87953719,联系管理员,或者在下方给我们留<br>言,感谢您的分享! | ×                                                                                                    | <b>古文讀本: 前篇</b><br>作者:(清) 吳汝燒橫<br>懷嚴単位:山东大学<br>出版問題:清光地二十九年(1903)<br>资源樂型:古籍 |
| 日の下かりの                                  | 御认                                                                                                   | ours pro-<br>mail to the<br>mail to the<br>mail to | <b>英文古文观止</b><br>作者: 裏供之傳<br>情礙単位: 北京师范大学<br>出版时前: 民國23(1934)<br>资质晚道: 民國國书  |
| 用户评论(0)                                 | 确认                                                                                                   | anit i san                                                                                                    | 资源类型:民国图书                                                                    |

#### 3.4.1.2.6 捐赠副本

点击"捐赠副本"弹出弹窗,输入捐赠数量后自动计算金额,支持余额支付和扫码支付 两种方式;点击"我有图书"输入捐赠数量,点击"+"可以选择上传本地图片,并进行 裁切,同时可上传压缩包文件,点击上传按钮即可进行实体捐赠

|                           | 古文一隅:卷上至卷下                                                                                                    | 相关推荐                                                                                                    | 更多>                                                                         |
|---------------------------|----------------------------------------------------------------------------------------------------|----------------------------------------------------------------------------------------------------|-----------------------------------------------------------------------------|
| 1 <sup>11</sup><br>2.<br> | 背影       作者:(潮床弗首)       端窗中位: 苏州大       出版时间: 滴道光       近邊致型: 古着       场还: 古文卷五档       決明: 李鲁悠辉岩       资金: 白文者       近分夏: 各台湾 | × *                                                                                                    | 古文讀本: 前篇<br>作者: (清) 吴汉编集<br>馆藏墨哈: 山坂大学<br>出版时间: 清光橋二十九年(1903)<br>资源典型: 古籍   |
|                           | 在线闸使<br>捐赠所需金额: 3 元 (单价:1.00 元/本)<br>您的当前账户余额:9850.09 元<br>CADAL致力于知识共享,您的捐助会让更多的人有机会阅读本书, 感谢<br>的分享!                          | a a state<br>a state<br>a | <b>英文古文观止</b><br>作者: 緊決之译<br>增識學位: 北京师范大学<br>出版时间: 民國23(1934)<br>资源典型: 民國國书 |
|                           | 余额支付                                                                                                    |                                                                                                    | <b>古文经典99</b><br>作者: 郭晓芳遗评                                                  |

|                   | 古文一隅:卷上至卷下                    | 相关推荐          | 更多>                                                                              |
|-------------------|-------------------------------|---------------|----------------------------------------------------------------------------------|
| r<br>2.<br><br>7. |                               | × tzas        | <b>古又讀本: 前篇</b><br>作者: (淸) 吳汝綸獨<br>懷嚴學位: 山东大学<br>出版时间: 湯光陽二十九年(1903)<br>法應樂溫: 古籍 |
|                   | <ul> <li>         ·</li></ul> | *<br>*<br>*** | 英文古文观止<br>作者: 奚识2译<br>馆磁举位: 北京师范大学                                               |
| 用户评论(0)           | 上传图片压缩包: 选择文件 未选择任何文件         |               | 出版时间: 民國23[1934]<br>资源类型: 民國图书                                                   |
|                   | 我有图书                          |               |                                                                                  |

#### 3.4.1.2.7 完善

点击"完善"弹出弹窗,不同文献类型对应不同纠错字段,可对文献类型、题名、作者、 出版时间等信息进行修改,后台管理员审核通过后资源信息会更新展示

|                | 御篡失子全書:卷四十九至卷五十     |       |                  |   | 相关推荐 |                                                                          |
|----------------|---------------------|-------|------------------|---|------|--------------------------------------------------------------------------|
| 21 Parties and | 荷购                  |       |                  |   |      |                                                                          |
| <b>第</b><br>朱  | 作者: (宋)朱熹 (著        | 完善    |                  | × |      | 正誼堂全書•朱子文集                                                               |
| 全              | 馆藏单位:苏州大:           |       |                  |   |      | 作者: (清)張伯行輯; (清)楊浚                                                       |
|                | 出版时间:清康熙<br>资源类型:古籍 | 文献类型: | 古籍    ▼          |   |      | <ul> <li>         馆藏单位:清华大学         出版时间:八年至九年(1869-         </li> </ul> |
|                | 标签:中文图书,;           | 题名:   | 御纂朱子全書: 卷四十九至卷五十 |   |      | 續刊本<br>资源举型:古籍                                                           |
|                | 12分享 126付费          | 主标题:  |                  |   |      |                                                                          |
|                | 在线阅读                | 作者:   | (宋)朱熹 (蕃)        |   |      |                                                                          |
|                |                     | 出版社:  |                  |   | + 1  | 朱子全书 第二册                                                                 |
|                |                     | 出版时间: | 康熙五十三年(1714) ▼   |   | F    | 作者:朱杰人;严佐之;刘永<br>王贻梁                                                     |
|                |                     | 出版地:  |                  |   | *    | 馆藏单位: 北京师范大学                                                             |
| 用户评论(19)       |                     |       |                  |   | 1    | 出版时间:不详                                                                  |
| Mark           |                     |       | 关闭               |   |      | 资源类型: 现代图书                                                               |
|                |                     | _     |                  |   |      |                                                                          |

#### 3.4.1.2.8 收藏

点击"收藏"弹出弹窗,展示了我已有书单,可以选择某一书单进行收藏;点击右上角 "新建书单"可输入书单名称并设置私密性后,点击"√"可成功新建书单,"确定"后即 可在弹窗中显示,并选中后进行资源收藏

| 第<br>朱<br>子<br>全<br>書<br>出 | 请输入书单名称 ✔ X ○ 设置为执人书单                                 | ▲ 正誼堂全書•朱<br>作者:(清)張伯行輯;<br>馆藏単位:清华大学 | <b>子文集</b><br>(清)楊浚重 |
|----------------------------|-------------------------------------------------------|---------------------------------------|----------------------|
| 资<br>标<br>[2]              | <b>321</b><br>2019-07-23 14:37:56 更新 0条 内容 0个 关注      | 出版时间:八年至九<br>編刊本<br>资源类型:古籍           | 年(1869-18            |
|                            | <b>123</b><br>2019-07-22 19:04:50 更新 1条 内容 0个 关注      |                                       |                      |
|                            | <b>共享书单</b><br>2019-07-13 10:20:33 更新   0条 内容   0个 关注 | <b>乐子全书 第二</b> 步<br>作者:朱杰人;严佐<br>王娟梁  | <b>廿</b><br>之; 刘永翔;  |
| 用户评论(19)                   | <b>私人书单</b><br>2019-07-13 10:20:22 更新 0条 内容 0个 关注     | 帽藏单位:北京师范<br>出版时间:不洋<br>资源英型:现代图书     | 大学                   |
| Mark                       | 46-795-80-                                            | •                                     |                      |

## 3.4.1.3 评论

点击"发表评论"弹出弹窗,可输入内容并点击"提交"对资源进行评论,同时可见他 人评论,支持点赞、查看和回复,同时本人评论提交成功后支持"删除"

| 用户评 | 平论(19)                        | 发表评论          | ( | 馆藏单位:北京师范<br>出版时间:不详<br>资源类型:现代图+ |
|-----|-------------------------------|---------------|---|-----------------------------------|
| 0   | <b>Mark</b>                   | 请输入您的评论内容     |   |                                   |
|     | 2019-03-28 15:46:52.0 发表      |               |   | 古香齋新刻袖話<br>全書:卷一                  |
| 60  | Mark                          |               |   | 馆藏单位:南京大学<br>出版时间:清光绪/            |
|     | r<br>2019-03-28 15:46:33.0 发表 |               |   | 资源类型:古籍                           |
|     | Mark                          | 取消 提交         |   |                                   |
|     | 2019-03-28 15:45:42.0 发表      |               |   |                                   |
|     |                               | 凸 1 ◎ 0 回复 高館 |   |                                   |
| 63  | Mark                          |               |   |                                   |
| H   | test                          |               |   |                                   |
|     | 2019-03-28 15:43:51.0 发表      |               |   |                                   |
|     |                               |               |   |                                   |

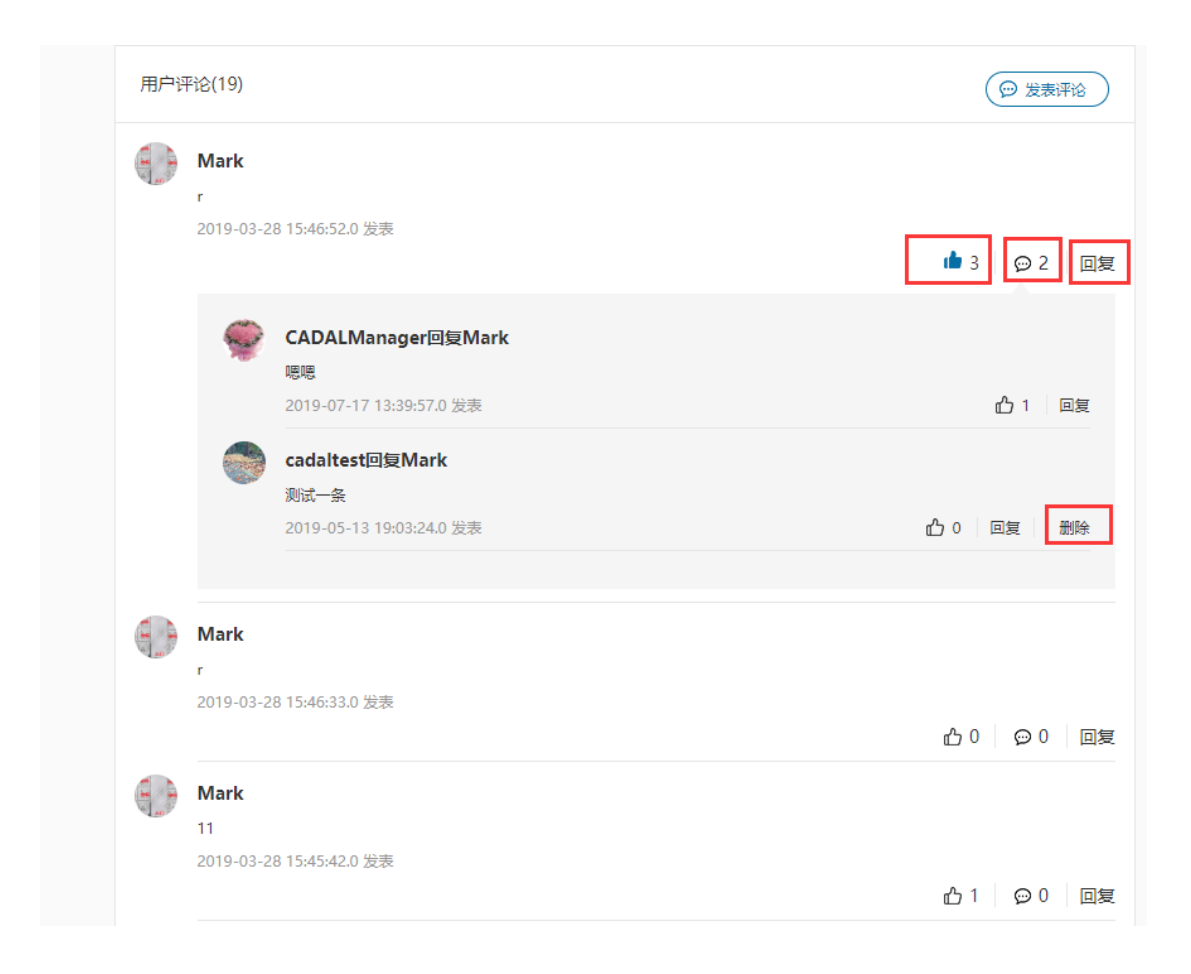

## 3.4.1.4 相关推荐

右侧"相关推荐"区域展示了与该资源相关的资源,点击题名可进入详情页,点击封面 图可进入阅读页,点击"更多"跳转到更多推荐书目页面,显示 30 条数据,可翻页查看, 左侧可按资源类型、出版时间和标签进行限定筛选展示,同时可对推荐数据进行排序

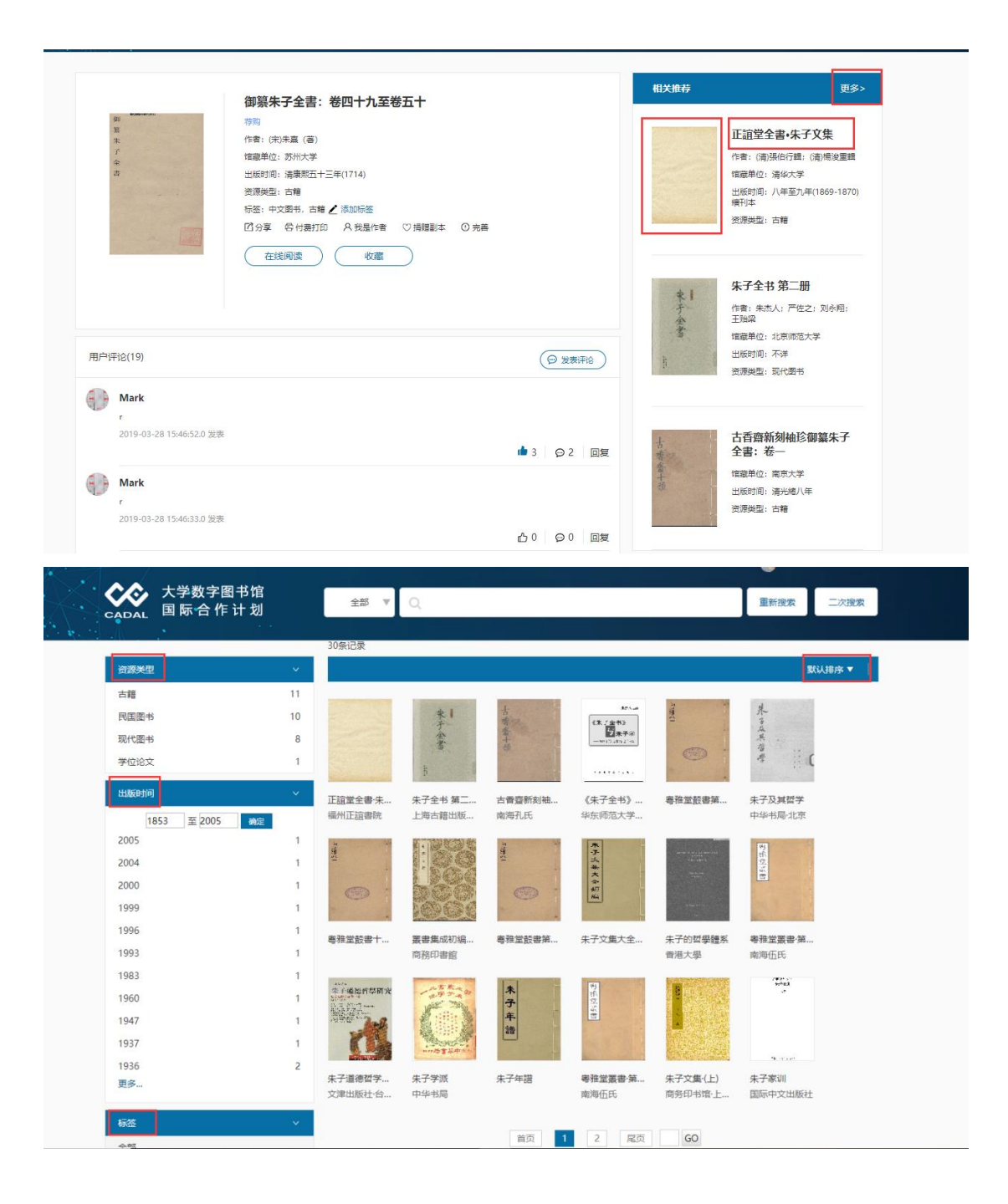

### 3.4.1.5 其他版本

右侧"其他版本"区域,展示了与元数据名称相同,但 ISBN、作者、出版社、出版日期 存在不同值的数据,点击"出版社+(出版年)"后可以跳转到对应资源详情页,点击"更 多"可以查看该资源的更多版本

| ▲       用户评论(0)     ● 发表评论       留无用户评论                                                                                                    | 作者: 张钟斯 與紅嶋藩<br>相關単位: 浙江大学<br>出版时间: 1998-09<br>刘厚典型: 取代图书                                            |
|----------------------------------------------------------------------------------------------------|----------------------------------------------------------------------------------------------------|
|                                                                                                    | 其他版本     更多>       高等教育出版社 (2000)     高等教育出版社 (2000)       高等教育出版社 (2000)     二       諸希拉     日本市中岡读 |
| 计算机英语更多版本 X                                                                                                    | D                                                                                                    |
| 高等教育出版社 (2000)高等教育出版社 (2000)高等教育出版社 (2000)<br>科学出版社 (2003) 高等教育出版社成都…清华大学出版社 (1997)<br>清华大学出版社 (2009)西北工业大学出版社 …清华大学出版社 北京…<br>首都经济贸易大学出… 中国铁道出版社 北京… 中国铁道出版社 (2003)<br>郑州大学出版社 (2001)中国商业出版社 (2001)<br><b>关闭</b> | <b>最佳计算机英语快通教程</b><br>作者: 张钟载吴红编卷<br>馆藏单位: 浙江大学<br>出版时间: 1998-09<br>资源处型: 现代图书                       |
|                                                                                                    | 其他版本 更多>                                                                                             |
|                                                                                                    | 高等教育出版社 (2000)<br>高等教育出版社 (2000)<br>高等教育出版社 (2000)                                                   |

## 3.4.1.6 谁看过

右侧底部"谁看过"区域,可查看浏览过该条资源且未隐藏个人浏览记录的用户,点击 某一用户名可进入该用户的应用中心,可查看动态、书单等

| 用户评论(19)                                       | <ul> <li>(会 送表)(報名)</li> <li>(会 送表)(報名)</li> <li>(会 送表)(報名)</li> <li>(金)(日本)(日本)(日本)(日本)(日本)(日本)(日本)(日本)(日本)(日本</li></ul> |     |
|------------------------------------------------|----------------------------------------------------------------------------------------------------|-----|
| ₩ <b>Mark</b><br>r<br>2019-03-28 15:46:52.0 发表 | ▲ 3 ♀ 2 回复 古香齋新刻袖珍御到<br>全書:卷一                                                                                             | 集朱子 |
| Wark<br>r<br>2019-03-28 15:4633.0 发表           | 協康単位:南京大学<br>当版初回:湯火焼八年<br>资源通型:古種 山 0 ○ 回复                                                                               |     |
| ● Mark<br>11<br>2019-03-28 15:45:420 没表        | 能看近       小塔子       凸1     〇0       回契     高額                                                                             |     |

## 3.4.2 阅读

在详情页中点击"在线阅读"按钮进入资源阅读页

| 首页资源。新闻与公告下载关于                                                        | 于我们实验室                                                                                                    |        | 中文简体 | >                                                                                               |
|-----------------------------------------------------------------------|----------------------------------------------------------------------------------------------------|--------|------|-------------------------------------------------------------------------------------------------|
| China Academic<br>Digita Academic<br>Digita Academic Library I I 际合作↓ | 书馆<br>十划                                                                                                    |        |      | 重新搜索 二次搜索                                                                                       |
| 9<br>17<br>17<br>17                                                   | <b>晩香堂詩鈔: 卷一至卷二</b><br>7月<br>作者: (前)前葉夏(頃)<br>信葉単位: 万州大学<br>出版时间: 清齋慶十六年(1811)<br>资源典型: 古籍<br>粉蛋: 2 添加粉蛋<br>辺明: 本書包括巻→二、原書部分現現損<br>2015年 ④ 45年100 0.05日本ラ 0.05日本 |        |      | 更多><br>年譜紀略 暖香堂筆記<br>作者:(南)居島橋<br>宿蔵単位:北京大学<br>短環典型:古籍                                          |
| 用户评论(0)                                                               |                                                                                                    | ② 发表评论 |      | <b>激香堂經史論</b><br>作書:(南)郎福侯(俱)<br>頃庫章位: 苏州大学<br>出版时间: 宣統元年(1909)<br>贤源典型: 古籍                     |
|                                                                       | THUUTUT TITLE                                                                                                    |        |      | <b>留公先生晚香堂小品: 卷</b><br>一 <b>至卷二</b><br>作者: (明)陈逝儒 (攝)<br>喀藏单位: 陕西师范大学<br>出版时间: 不详<br>资源唤型: 民國奧书 |

## 3.4.2.1 目录

点击右侧"目录"按钮展示资源目录,可点击"-"、"+"可进行收起和展开,点击某 一章节标题可直接跳转到该页进行阅读,点击目录页右上角"×"可以关闭目录弹窗

| 退出阅读                                    | 计算机             | ×  |       |
|-----------------------------------------|-----------------|----|-------|
| and the second                          | VI #1/U         |    |       |
|                                         | □ 善算的奇才         | 10 | F     |
|                                         | □ 计算机的诞生        | 12 |       |
| 1 1 1 1 1 1 1 1 1 1 1 1 1 1 1 1 1 1 1   |                 | 12 | Ľ     |
|                                         | 那个奇异的天才查尔斯·巴贝奇  | 17 | 0     |
|                                         | □ 1890年的人口普查    | 22 |       |
| BACK                                    | 三"大黃铜脑"和其他模拟计算机 | 23 |       |
| 1000                                    | 万尼瓦尔·布什的微分分析机   | 27 |       |
| 1000                                    | □ 对计数的要求        | 29 | <     |
| 1 1 1 1 1 1 1 1 1 1 1 1 1 1 1 1 1 1 1   | □ 自动计算机化的世界?    | 34 |       |
| 1235                                    | 📄 计算机的制新        | 37 | >     |
|                                         |                 | 37 |       |
|                                         | □ 输入终端          | 38 |       |
| 1000                                    | □ 二进制入门         | 40 |       |
|                                         | - 磁存储器          | 46 |       |
| 5 C C C C C C C C C C C C C C C C C C C | - 在运算单元中进行计算    | 54 |       |
|                                         | □ 计算机电子学入门      | 56 |       |
|                                         | □ 美妙的编组站控制单元    | 63 |       |
|                                         | □ 从计算机中取出数据     | 66 |       |
| 100 Billion                             | □ 怎样与计算机对话      | 72 |       |
|                                         | - 软件与国件         | 76 |       |
|                                         | □ 计算机的家谱        | 78 |       |
|                                         | □ 数字计算机系谱       | 78 |       |
|                                         | □ 共用和多路复用       | 82 |       |
|                                         | □ 每一家的终端设备      | 84 |       |
|                                         | □ 世界范围的计算机网络    | 85 |       |
|                                         | □ 计算机能思索吗?      | 86 | 1/101 |
|                                         | - 模拟计算机         | 89 | 跳转至 页 |
|                                         |                 |    |       |

3.4.2.2 目次修订

期刊资源提供目次修订功能,点击右侧"目次修订"按钮,左侧弹窗输入起始页,并选 择\*年\*卷\*期,点击"提交"后台审核通过后目录信息显示该目次,且可在"修订历史"中 查看修订信息及审核状态

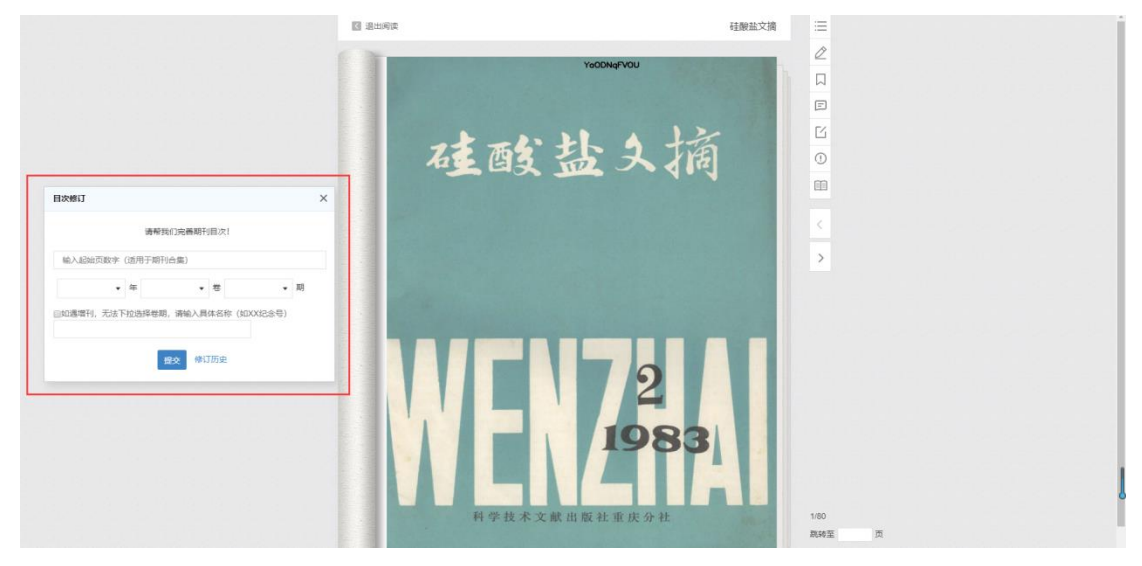

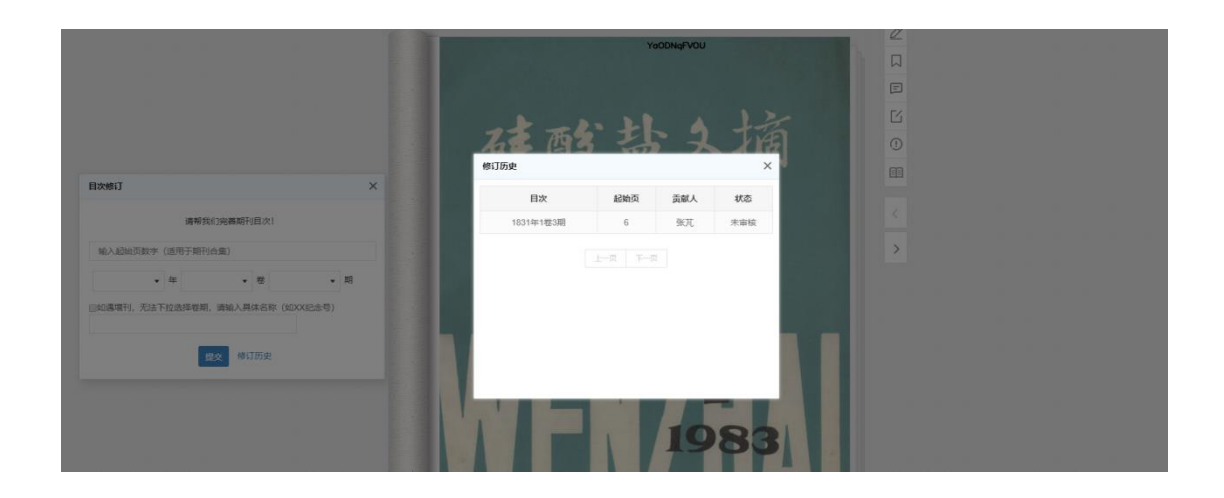

## 3.4.2.3 书签

点击右侧"书签"按钮,出现弹窗显示本人已经添加过的书签,包括书签名称、页码和 添加时间,鼠标移到书签上会出现修改和删除按钮,点击修改按钮可重新编辑书签名称并按 回车可更新,点击删除按钮会弹出删除确认框,且删除后不可恢复

| 🚺 退出阅读            | ※<br>御簒朱子全書: 券四十九至券五十         |   |
|-------------------|-------------------------------|---|
| Provide Statement |                               |   |
| 御                 | 将本页加入书签                       | E |
| 窅                 | ¥∓⊥ ख∈− 11/190 2019-07-04 🚺 🗙 | Ľ |
| 茶                 |                               | 0 |
| 朱                 | 在这里编辑新书签名称, 按回车键<br>保存更新      |   |
| 子                 |                               | < |
| 全                 |                               | > |
| 書                 |                               |   |
|                   |                               |   |
|                   |                               |   |

| 🚺 退出闸读 | 御纂朱子全書:卷            | 四十九至卷五十                  | × |   |
|--------|---------------------|--------------------------|---|---|
| 御      |                     |                          |   | E |
| <br>纂  | 卷五十 理氣二             | <b>11/190</b> 2019-07-04 |   |   |
| 朱      | 御纂朱子全書              | 1/190 2019-07-23         |   |   |
| 子      |                     |                          |   | < |
| 全      | 提醒                  | ×                        |   | > |
| 書      | 您确定要<br>注: 删除<br>取消 | 删除此书签吗?<br>后将无法恢复!<br>删除 |   |   |
|        |                     |                          |   |   |
|        |                     |                          |   |   |

点击"将本页加入书签"可以添加书签,新的标签名默认为当前页面的章节名,同样点 击编辑按钮,可以修改书签名称,回车保存

| 🛛 退出阅读 | 御纂朱子全書: 着                               | 營四十九至卷五┤ | F          | × |   |
|--------|-----------------------------------------|----------|------------|---|---|
| UO96r  |                                         | 将本页加入书签  |            |   |   |
|        | **** '''''''''''''''''''''''''''''''''' | 11/100   | 2010 07 04 |   |   |
|        |                                         | 11/190   | 2019-07-04 |   | 1 |
| 111 -  | 御鰲朱子全書                                  | 1/190    | 2019-07-23 |   |   |
| 先      |                                         |          |            |   | < |
| 理。     |                                         |          |            |   | > |
| 先有     |                                         |          |            |   |   |
| 「魚」    |                                         |          |            |   |   |
| ] 理。   |                                         |          |            |   |   |
| 一告     |                                         |          |            |   |   |

如果查看资源有批注,则默认显示在页面左侧,点击右侧"隐藏批注"按钮则阅读页左 侧批注内容隐藏,同时"隐藏批注"按钮变为"显示批注"按钮;再次点击"显示批注"按 钮,左侧会显示本人已经添加过的批注以及其他用户添加并设置为公共可见的批注,同时 "显示批注"按钮变为"隐藏批注"按钮

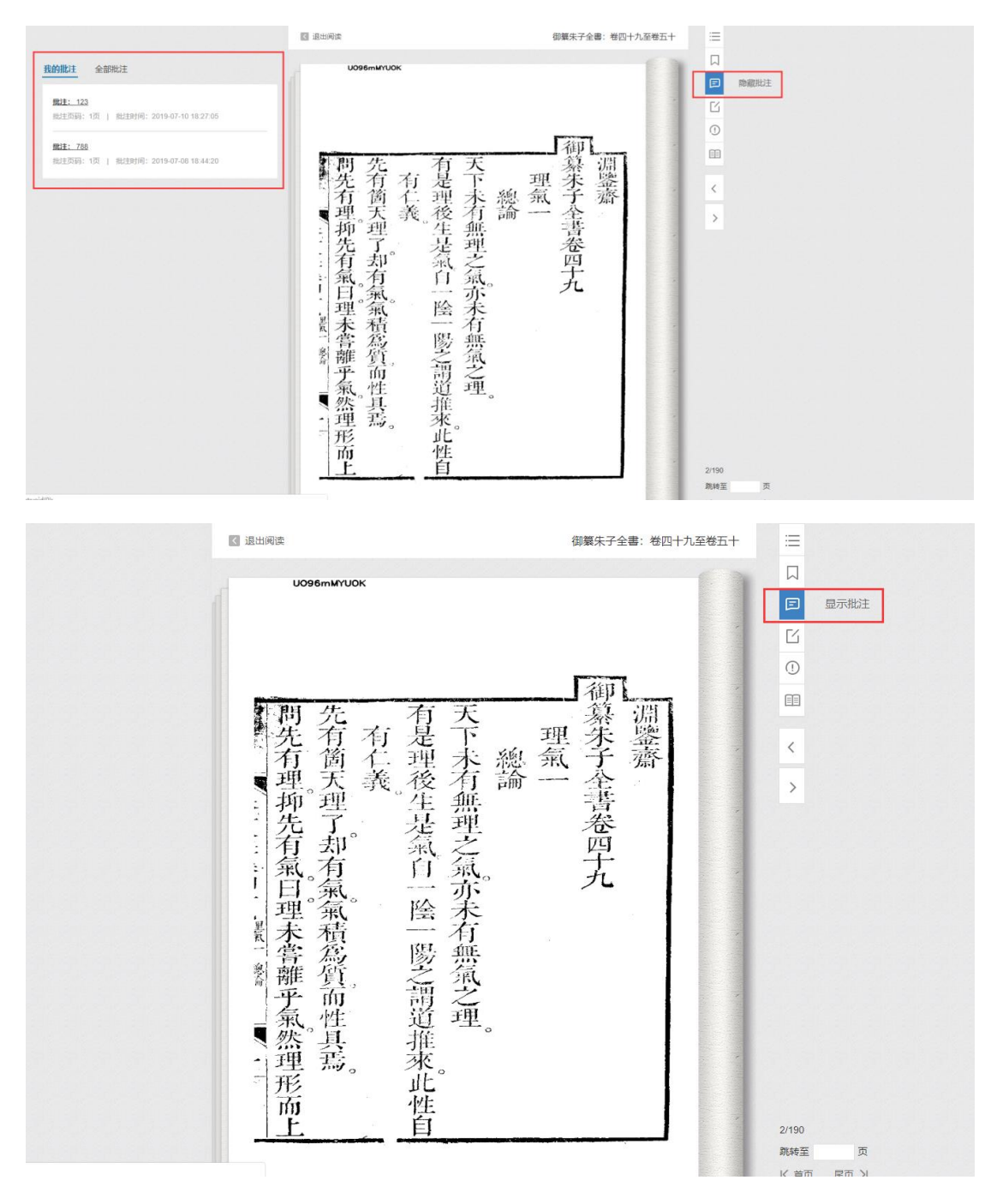

"我的批注"中展示批注内容、批注页码和批注时间,点击批注内容则跳到对应批注页

码页;点击"全部批注"展示了用户名称、批注内容、批注页码和批注时间,还可进行

点赞、查看评论和回复

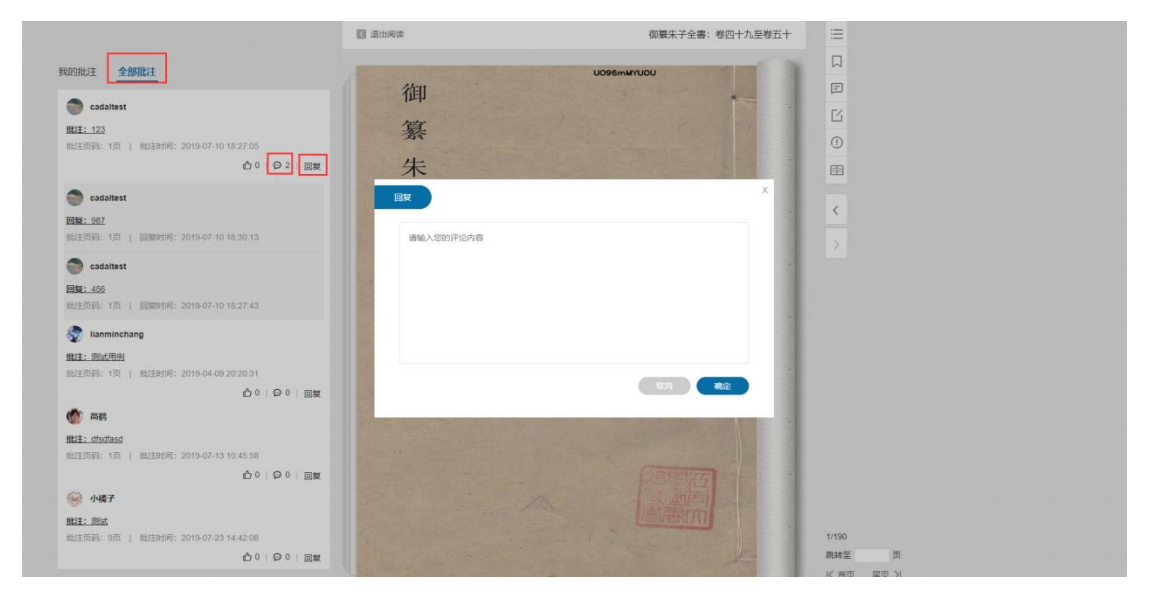

#### 3.4.2.5 新增批注

点击右侧"新增批注"则可以在阅读页面进行批注区域选择,选择成功后在批注输入框 中进行批注输入,输入批注内容后,点击"私人批注"则此批注会保存为私人批注,其他用 户不可见,若点击"公共批注"则该批注保存为公共批注,对其他用户可见,且公共批注经 过管理员审批才能对外展示,显示在"全部批注"中。

当批注新增成功后可以在阅读区域显示批注定位标,点击定位标或者批注内容,展开批 注选择的批注区域,同时可以点击批注区域展示具体的批注内容;定位标和批注区域有颜色 区分,本人采用蓝色、他人采用橘色;

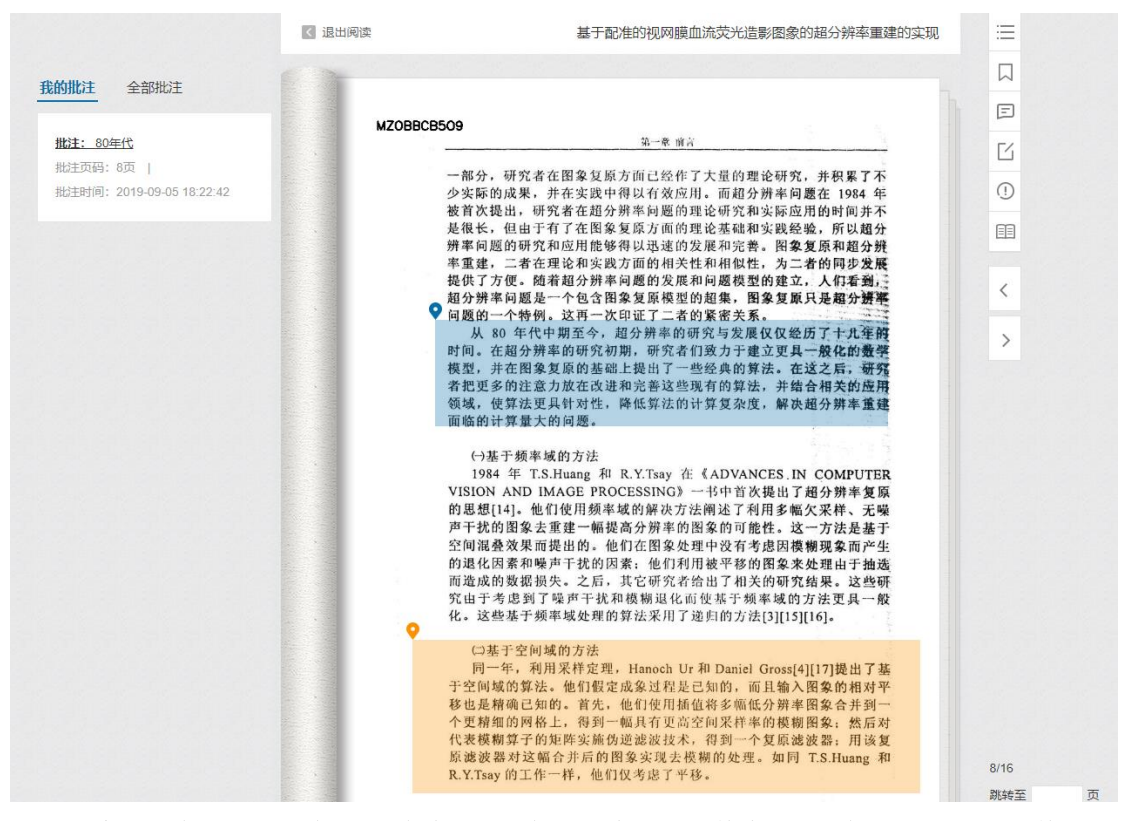

提交私人批注、公共批注均会在"我的批注"中显示,其中,私人批注可以进行"修改"

和"删除"

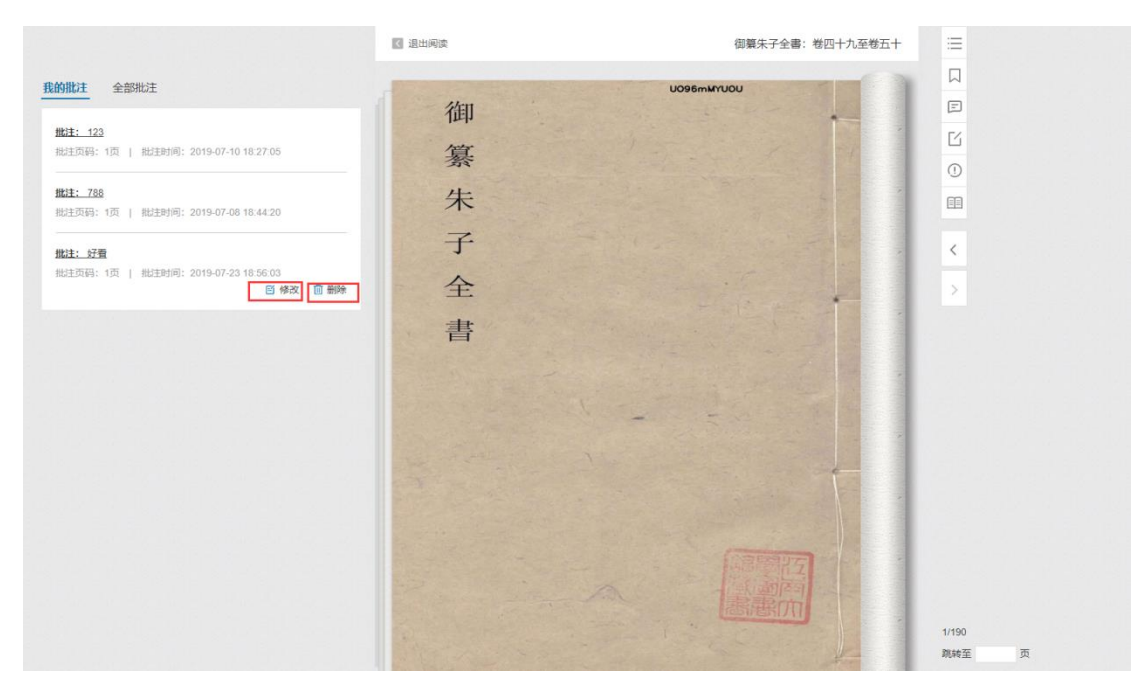

公共批注审核通过后会显示"全部批注"中,可以对批注内容"点赞"和"回复"

|                                                                                                    | 國 退出间读                     | 御纂朱子全書:卷四十九至卷五十 |                                                                                                    |
|----------------------------------------------------------------------------------------------------|----------------------------|-----------------|----------------------------------------------------------------------------------------------------|
| WINNER         Statist         Main Statist         Main | 御<br>纂<br>朱<br>子<br>全<br>書 |                 | □       □       □       □       □       □       □       □       □       □       □       □       □       □       □       □       □       □       □       □       □       □       □       □       □       □       □       □       □       □       □       □       □       □       □       □       □       □       □       □       □       □       □       □       □       □       □       □       □       □       □       □       □       □       □       □       □       □       □       □       □       □       □       □       □       □       □       □    < |
|                                                                                                    |                            |                 | 御姑至 市                                                                                                    |

## 3.4.2.6 错误提交

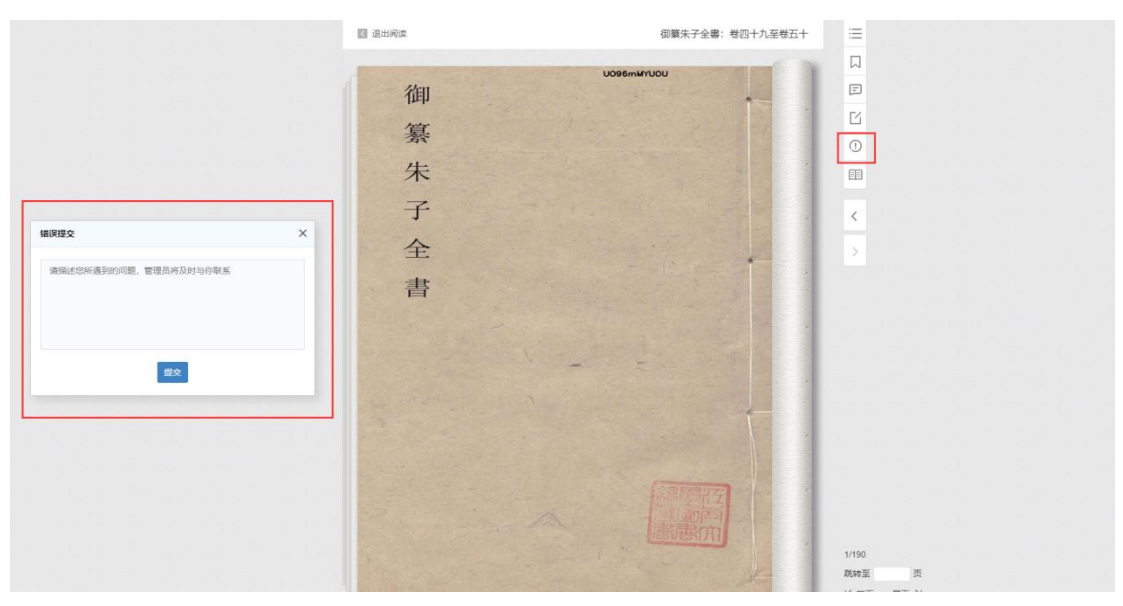

点击右侧"错误提交"按钮,输入内容点击"提交"后,管理员可以在后台查看并回复

## 3.4.2.7 阅读模式

默认阅读模式为带书脊的左右翻页模式,且区分古籍/非古籍,对于古籍资源和非古籍 资源翻页效果不同,古籍资源书脊页在右侧,非古籍资源书脊页在左侧

古籍资源:

|                                                                 | 🔝 退出间波                                                        | 御算朱子全書:卷四十九至卷五十                                                                         | =             |
|-----------------------------------------------------------------|---------------------------------------------------------------|-----------------------------------------------------------------------------------------|---------------|
| 的批注 全部批注                                                        |                                                               | U098mMYU05                                                                              |               |
| <b>继注: 123</b><br>批注页码: 1页   批注时间: 2019-07-10 18.27.05          |                                                               |                                                                                         | Ľ             |
| <b>数注: 788</b><br>时主帝石石- 1万- 1 新行主教任何- 2019_07_08 18:44:20      | 有一問                                                           | 理                                                                                       | 0             |
| MLE: 55日<br>周辺王初時: 121   1815日1月1: 2019-07-23-18-55-03<br>日 142 | 定理便有是派伯理是不高今且從理上說 加盟言只是一簡理及在人則又各自有一箇理。<br>如言只是一簡理及在人則又各自有一箇理。 | "是一点,是里尔斯扑落怎点则离金长长大那一点,可是里尔斯扑落怎么啊?"<br>"是一点"有是理然理又非别為一物即存乎是氣之中。<br>"我便粗有渣滓"<br>"我便粗有渣滓" | >             |
|                                                                 | 42 42 2                                                       | <u>坐</u> 中∘ 祝 _ 〕杉。 ►                                                                   | 3/190         |
|                                                                 |                                                               |                                                                                         | <b>筑转</b> 至 页 |

非古籍资源:

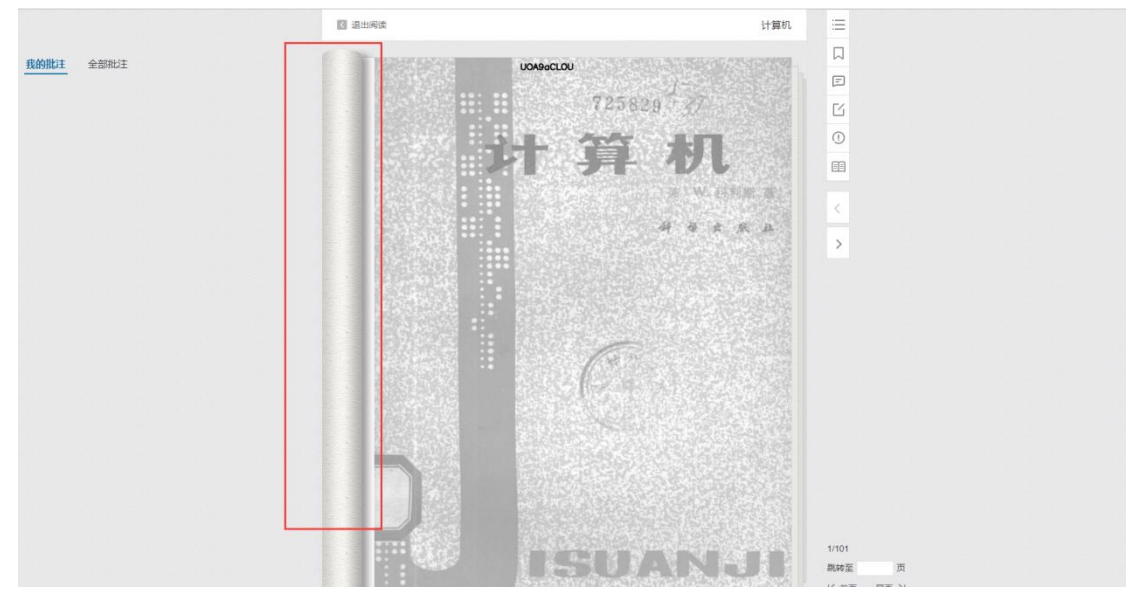

点击切换为"上下翻页模式",上下翻页模式提供放大/缩小功能,点击"放大"或"缩 小"按钮改变图书资源的显示大小

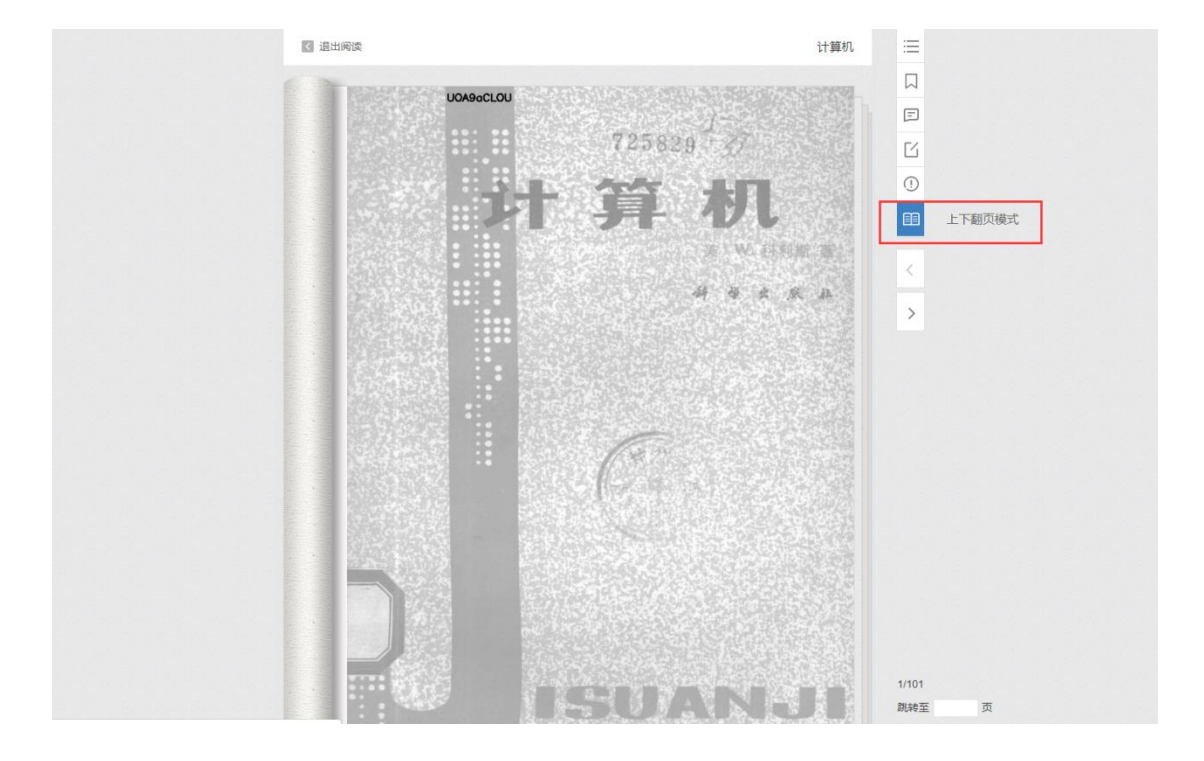

## 3.4.2.8 页码跳转

< 退出阀读 计算机  $\equiv$ UOA9aCLOU 我的批注 全部批注 F 725829 Ľ 1 == Ð Q ~ 1/101 就转至 页 K 首页 尾页 入

输入页码,回车会跳转至页码对应阅读页面,点击"首页"或"尾页"也会相应跳转

## 3.4.2.9 资源借阅

当阅读超过设置的试读页数后,会弹出借阅提示框。

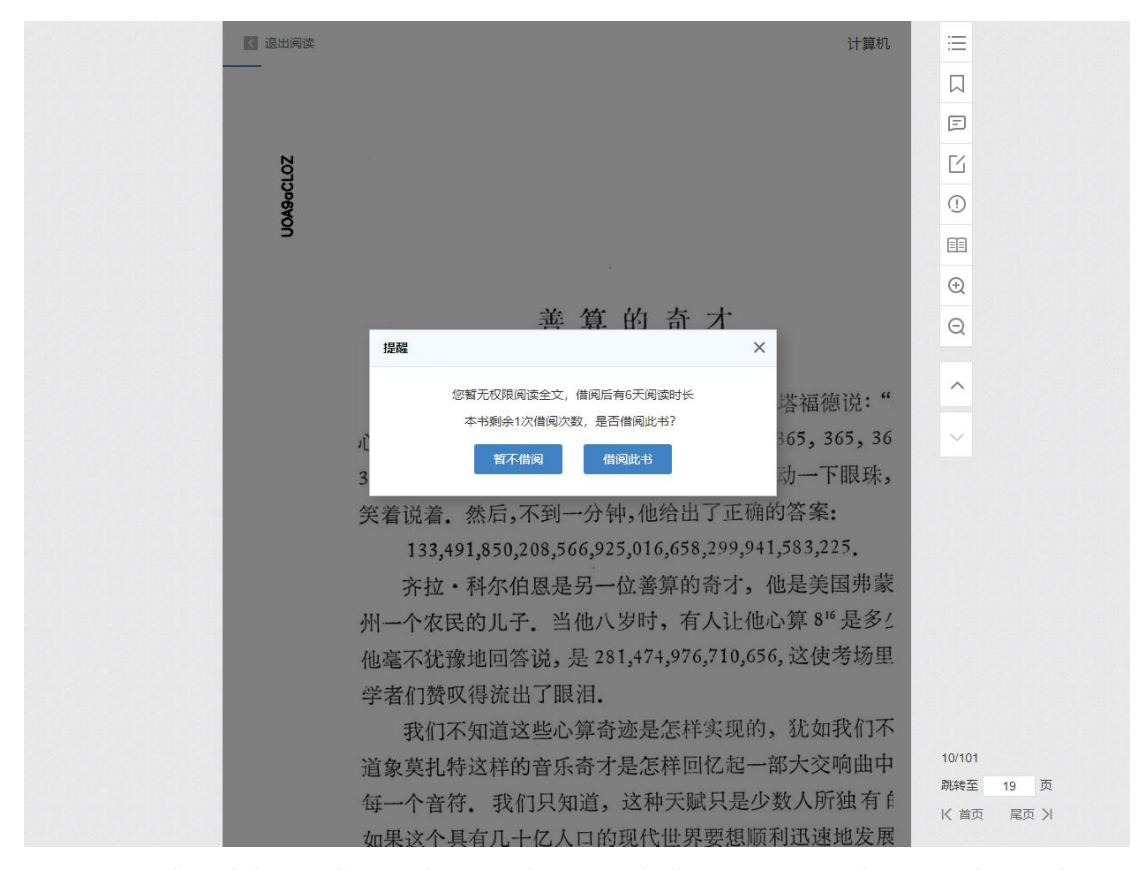

点击"借阅此书"可借阅成功, 左上角显示剩余借阅时间, 可以在该时间内进行资源阅

读。

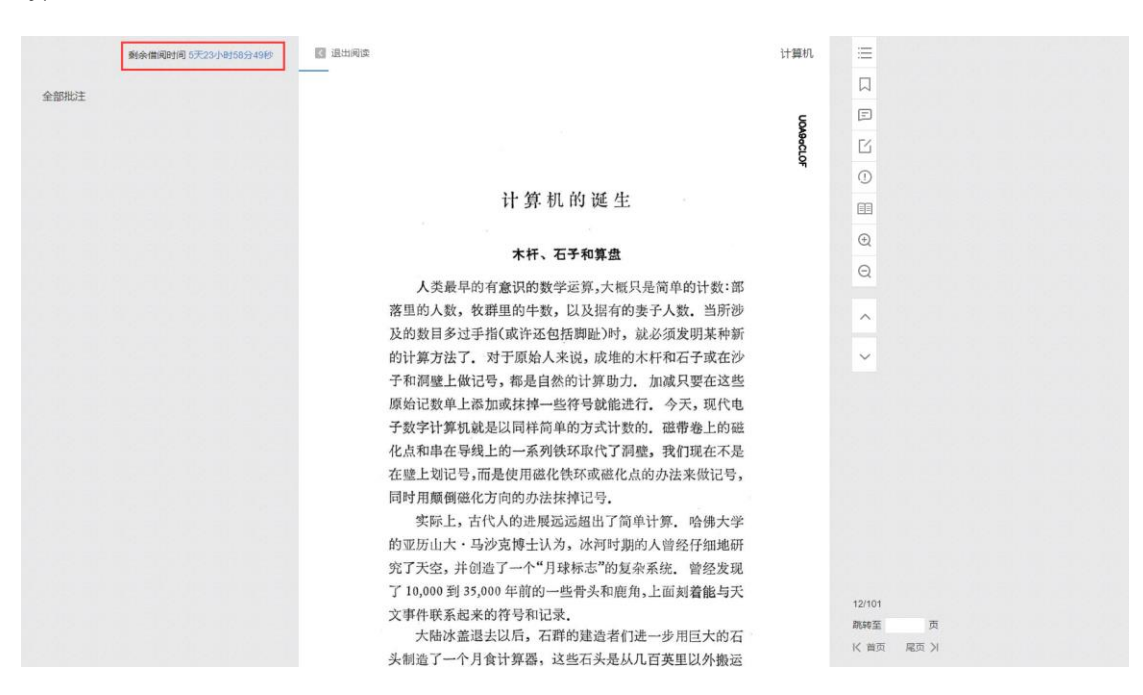

同时,所借阅资源可在"个人主页"中的"借阅记录"中展示,可以提前进行"归还", 同时可以重新"续借"

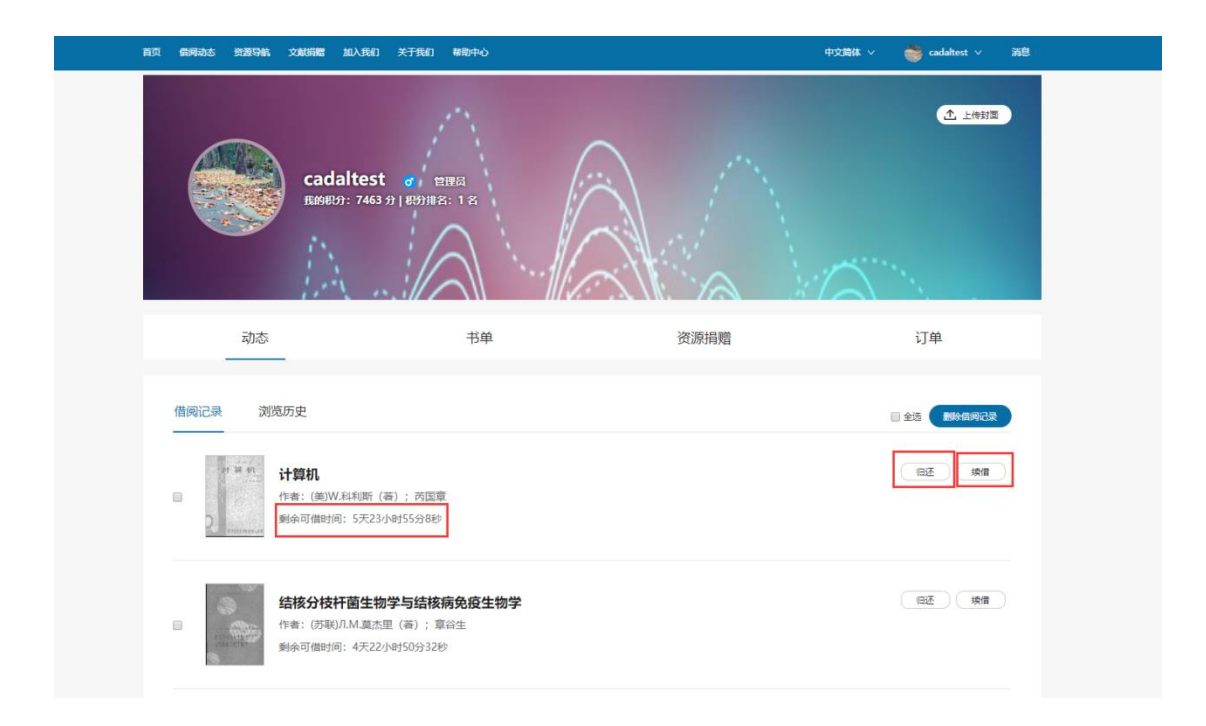

# 3.5个人中心

## 3.5.1 个人中心

首页中点击用户名,进入到用户个人中心主页

| Concentrations<br>Concentrations<br>Conce | 2告 下载 关于我们 实验室                                            | 中文論体 🌱 💮 小塘子 💙 消息(13) |
|----------------------------------------------------------------------------------------------------|-----------------------------------------------------------|-----------------------|
| AT AN                                                                                                    |                                                           |                       |
|                                                                                                    | 大学数字图书馆国际合作计划<br>CHINA ACADEMIC DIGITAL ASSOCIATIVE LIBRA |                       |
| SINGALIS (                                                                                                    | 全部 🔻 请输入搜索内容                                              |                       |
|                                                                                                    | 紅葵梦 浙江大学 CANB统大文监控系统设计 巴黎圣母院 志                            |                       |
|                                                                                                    | CADAL                                                     |                       |
|                                                                                                    |                                                           |                       |
|                                                                                                    |                                                           |                       |

## 3.5.1.1 用户信息

展示头像、用户名、我的积分和积分排名,积分获取规则为:

✓ 用户在资源详情页面操作"捐赠副本"、"上传副本图片"、"目次修订"、"完善"、"添加 标签"且后台审核通过;

- ✔ 在阅读页面添加公共批注后审核通过;
- ✔ 分享书单、书单被收藏、书单被点赞、评论被点赞;

点击"上传封面",弹出弹窗,点击"上传图像"并选中某一本地图片后"打开",可正常选择本地文件并出现在裁切区域,点击"裁切"并"使用该图片",弹窗消失, 且封面图更新为新图片

| cadalte<br>Exercise 7                                                                                                    | PSt of 管理品<br>163 分   85分相名: 1 名             |          | ▲ 上修封因                        |
|----------------------------------------------------------------------------------------------------|----------------------------------------------|----------|-------------------------------|
| 动态                                                                                                    | 书单                                           | 资源捐赠     | 订单                            |
| 借阅记录 浏览历史                                                                                                    |                                              |          | 二 全法 期盼临时记录                   |
| <ul> <li>(第一章 4)</li> <li>(第一章 4)</li> <li>(第 章 4)</li> <li>(1)</li> <li>(1)</li> <li>(1)</li> <li>(1)</li> <li>(1)</li> <li>(1)</li> <li>(1)</li> <li>(</li></ul> | 忻(哥); 芮国章<br>223小时12分41秒                     |          | 四还(续借)                        |
|                                                                                                    | 1 North                                      | <b>A</b> |                               |
| 图片选择                                                                                                    |                                              |          | ×                             |
|                                                                                                    |                                              | - eapert | px Opx 20px                   |
|                                                                                                    |                                              |          | ()<br>256px <sup>-40</sup> px |
|                                                                                                    |                                              |          | 使用该图片                         |
| 上传题                                                                                                    | <b>修 - + </b> 裁切                             |          |                               |
|                                                                                                    | <b>エ1ルナーフェロ1ス/1935/12 エ1ルナ</b><br>基本里(著);章谷生 |          |                               |

#### 3.5.1.2 动态

点击"动态"按钮,打开动态页面,默认停留在"借阅记录"页,点击"借阅记录", 无数据时提示"暂无借阅记录!";有数据时可正常查看已借阅的资源,包括资源标题、作 者,剩余可借时间信息

| cadalta                             | est g 管理局<br>463 分 程势推名:1名 |      | ① 上传封面                   |
|-------------------------------------|----------------------------|------|--------------------------|
| 动态                                  | 书单                         | 资源捐赠 | 订单                       |
| 借詞记录 浏览历史 计单件 作者:(美)W.81科 剩余可做时间:53 | 斯(善); 药国章<br>天23小时12分41秒   |      | ● 全技 (新修成)明记表<br>日廷 (新聞) |
|                                     | 生物学与结核病免疫生物学               |      |                          |

点击"全选"或单独、批量选择,可"全选"或"取消全选",也可进行单独选中、批

量选中

| 动态      | 书单                                                                       | 资源捐赠 | 订单                                      |
|---------|--------------------------------------------------------------------------|------|-----------------------------------------|
| 借阅记录  浏 | 远历史                                                                      |      | 2 全选 制绘构词记录                             |
|         | <b>计算机</b><br>作者:(美)W.科利斯(著); 芮国章<br>剩余可借时间:5天23小时12分11秒                 |      | 「日正」「「「「」」」「「「」」」「「」」」「「」」」「「」」」「「」」」「「 |
|         | <b>结核分枝杆菌生物学与结核病免疫生物学</b><br>作者:(苏联)J.M.莫杰里(等); 章谷生<br>剩余可借时间:4天22小时8分5秒 |      | (B)                                     |

选中某条未结束借阅记录的数据后点击"删除借阅记录",弹出确认框,点击"确认" 且未勾选"同时删除未结束借阅记录"会提示"该记录借阅时间未结束,且未选择删除未结 束借阅记录";点击"确认"且勾选"同时删除未结束借阅记录"会提示"删除借阅记录成 功"

|     | cadaltest e হ<br>চাগের্টিয়: 7463 সা হার্টেয়ার                     |                                                      |                                                             |  |
|-----|---------------------------------------------------------------------|------------------------------------------------------|-------------------------------------------------------------|--|
| 信词记 | 前法<br>前次历史<br>前次历史 计算机<br>作者:(美)W.科利所(茶);丙面制<br>新会可做时间:5天23小时12分418 | - 時以勤除信何记录<br>- 同时間除決起来信何记录<br>- 敵人 - 2015<br>- 2015 | X<br>I III<br>I III<br>IIII<br>IIII<br>IIII<br>IIII<br>IIII |  |
|     | <b>结核分枝杆菌生物学与结核</b><br>作者:(7)转/1.M.夏杰里(著);第<br>务余可做时间:4天22小时8分5秒    | <b>病免疫生物学</b><br>音生                                  |                                                             |  |

选中某条已结束借阅记录的数据后点击"删除借阅记录",弹出确认框,点击"确认" 且未勾选"同时删除未结束借阅记录"会提示"删除借阅记录成功",点击"确定"刷新页 面

| 借例记录 浏览历史<br>                                     |                                   | □ 全选 影钟借网记录                              |
|---------------------------------------------------|-----------------------------------|------------------------------------------|
| ★ # ## ###############################            | 章<br>秒                            | () () () () () () () () () () () () () ( |
| 新会報時间:4天22小时                                      | 确认删除借阅记录<br>回时删除未结束借阅记录<br>确认 现7月 | X (MAR)                                  |
| 2 <b>戊笈談兵•一冊: 卷首~卷</b><br>作音:(淸)王板(策)<br>剩余可借时间:0 | <u></u>                           |                                          |
| <b>妇女杂志</b> 作者:王道章     翁余可備时间:0                   |                                   | 续信                                       |

选中某条未结束借阅记录的数据后点击"归还",弹出提示框,点击"取消"或"×" 弹窗关闭借阅记录页面未产生变化,点击"确认"则刷新页面且对应数据的剩余可借变为0

| 借阅记录  | 览历史                                                     |                                    |   | 全选 删除借词记录 |
|-------|---------------------------------------------------------|------------------------------------|---|-----------|
|       | <b>计算机</b><br>作者:(美)W.科利斯(著); 芮国章<br>剩余可借时间:5天23小时0分14秒 |                                    |   |           |
|       | 归还<br>结核分枝杆菌生物学:<br>作者:(苏联)几M 莫杰里(<br>剩余可借时间:4天21小时:    | 您的借词时间尚未结束,是否确认归还?<br><b>确认</b> 取消 | × |           |
| P( A) | <b>妇女杂志</b><br>作者:王遊章<br>剩余可備时间:0                       |                                    |   | 续借        |

选中某条未结束或已结束借阅记录的数据后点击"续借",弹出提示框"借阅成功!剩 余可借次数:\*次"或"可借副本数量不足,请稍后再试"

| rome | 超里     超里       | 项目管理系      | 3统 🔇 学习通网页版                                   | 反 🔣 信息管理                                  | 系统界面 🔇                          | 歐德借闻机后台管理<br> | newportal.cadal.cn 显示 |      | 有道云笔记     | 🚺 企业邮箱登录 | · 🍂 产品策划: 消息系 | 🔹 Launch |
|------|-----------------|------------|-----------------------------------------------|-------------------------------------------|---------------------------------|---------------|-----------------------|------|-----------|----------|---------------|----------|
| 借約   | 司动态 资           | 部源导航       | 文献捐赠 加入我                                      | 約 关于我们                                    | 帮助中心                            |               | 可借副本数量不足, 请稍后再试!      | 14¢  | cadaltest | ∨ 満息(1)  |               |          |
|      |                 | 动态         | _                                             |                                           | 书单                              |               |                       | WELL | 订单        |          |               |          |
| 借例   | 引记录             | 浏览         | 師史                                            |                                           |                                 |               |                       | - 全选 |           | 阀记录      |               |          |
|      | 2               | 4 M        | <b>计算机</b><br>作者: (美)W.科利斯<br>剩余可借时间: 5天      | ī(著); 芮国ق<br>23小时0分14秒                    | lint.                           |               |                       |      | HÆ (      | 续信       |               |          |
|      | 9 W             |            | <b>结核分枝杆菌生</b><br>作者: (苏联)Л.М.奠<br>剩余可借时间: 4天 | <b>: 物学与结核</b><br>i杰里(著); 雪<br>21小时55分38種 | <b>病免疫生物</b><br><sup>11公生</sup> | リ学            |                       |      | BZ (      | 续借       |               |          |
|      | er di<br>Loh Pe | 94<br>1940 | <b>妇女杂志</b><br>作者:王蓮章<br>剩余可借时问: 0            |                                           |                                 |               |                       |      |           | 续借       |               |          |
|      |                 |            |                                               |                                           |                                 |               |                       |      |           |          |               |          |

点击"浏览历史",可看到资源按照浏览时间倒序排列,点击"删除浏览历史",弹出 "确认删除浏览历史"框,点击"确认",成功清空数据,"浏览历史"页提示"暂无浏览 记录"

| cadalte<br>BROBENT: 74        | St o 管理员<br>63分 [ 图别编名: 1 名 |                  | THE           |  |
|-------------------------------|-----------------------------|------------------|---------------|--|
| <u>动志</u><br>借岡记录 <u>適成历史</u> | 田政<br>御込、田均<br>1:56:16:0    | X<br>N地历史<br>NOM | 订单<br>Monaute |  |
|                               | 1:52:47.0<br>书单             | 资源捐赠             | 订单            |  |
|                               | 智无波                         | 底记录              |               |  |

## 3.5.1.3 书单

展示用户创建的书单、已关注书单

点击"书单"按钮,默认进入我的书单页面,"我的书单"展示我已经创建的书单, 可以针对我的书单进行新建、删除、和进入具体书单的操作

| 首页 资源 新闻与公告 下载 关于我们 实验                                | 室                  |      | 中文简体 🗸 🥮 | → 播子 ∨ 満息(13) |
|-------------------------------------------------------|--------------------|------|----------|---------------|
| 小橘子 。<br>田田子: 889 分                                   | 管理员<br>  积分排名:11 名 |      |          | ▲ 上傳到圖        |
| 动态                                                    | 书单                 | 资源捐赠 | 订        | 「单            |
| 我的书单 已关注书单<br>雅俗共赏<br>2019-02-24 14:00:53 更新 3 条 1 关注 |                    |      |          | 新建书单          |
| <b>艺术</b><br>2019-02-23 14:20:03 更新 0 条 0 关注          |                    |      |          | 删除书单          |
| <b>文学</b><br>2019-02-23 14:17:46 更新 0 条 0 关注          |                    |      |          | 删除书单          |

点击"新建书单",弹出弹窗,需填写书单名称、书单描述(可不填)和设置共享性, "确认"即可添加成功

| 动态                              | 请输入书单名称             | 订单            |
|---------------------------------|---------------------|---------------|
|                                 | 请输入书单描述             |               |
| 我的书单    已关注书单<br>               | ☑ 设置为共享书单 □ 设置为私人书单 | 新建书单          |
| recording                       | 確认即                 | <b>新</b> 田市3単 |
| 2019-07-24 14:49:34 更新 0 条 0 关注 |                     |               |
| life                            |                     | #fo:#im       |

点击"删除书单"弹出删除确认框,删除后不可恢复,点击"确认",删除成功

| 书单删除后不可恢复, 是否确认删除。 |  |
|--------------------|--|
|                    |  |

点击书单名称,进入到具体书单内容页,显示我创建书单内容,并且可以看到书单具体 资源、浏览次数、收藏数、点赞数,点击排序下拉框并选择某一顺序,可以对书单资源按指 定顺序排序

|                                                    |                                                                                                    | 25                                | Z             |         | ▲ 上传封面       |
|----------------------------------------------------|----------------------------------------------------------------------------------------------------|-----------------------------------|---------------|---------|--------------|
| <b>ecording</b><br>了<br>由用户 <u>张耳</u> 创建  1次浏览   % | 双藏 (0)   点赞 (0)                                                                                                    |                                   |               |         | <分享 ● 设为私人书单 |
| 资源 (3)<br>——                                       |                                                                                                    |                                   | 默认排序 <b>*</b> | Q 书单内检索 | 違素・          |
|                                                    |                                                                                                    |                                   |               |         |              |
|                                                    |                                                                                                    | 17 34 61.                         |               |         |              |
|                                                    | 全<br>で<br>に<br>ゆ<br>で<br>に<br>し<br>の<br>の<br>の<br>し<br>の<br>し<br>の<br>の<br>し<br>の<br>し<br>の<br>し<br>の<br>し<br>の<br>の<br>し<br>の<br>の<br>し<br>の<br>の<br>の<br>の<br>の<br>し<br>の<br>の<br>し<br>の<br>の<br>の<br>し<br>の<br>の<br>の<br>の<br>し<br>の<br>の<br>し<br>の<br>の<br>し<br>の<br>の<br>の<br>の<br>の<br>し<br>の<br>の<br>の<br>し<br>の<br>の<br>の<br>の<br>し<br>の<br>の<br>の<br>し<br>の<br>の<br>の<br>し<br>の<br>の<br>の<br>の<br>の<br>の<br>の<br>の<br>の<br>の<br>の<br>し<br>の<br>の<br>の<br>の<br>の<br>の<br>の<br>の<br>の<br>の<br>の<br>の<br>の | け 装 机<br>D<br>日<br>計算机<br>科学出版社北京 |               |         |              |

在检索框内输入关键词并点击"搜索",可以对书单资源进行关键词检索 点击修改按钮,并输入内容点击"确认",弹出修改书单简介框,可成功修改简介

|                     | Cabl (0) Ander (0) |          |   |       |     |
|---------------------|--------------------|----------|---|-------|-----|
|                     | 修改书单简介             | ,        | × |       |     |
| 资源 (3)              | 书单简介:              |          | 2 | 书单内检索 | 捜索▶ |
|                     |                    |          |   |       |     |
|                     |                    |          |   |       |     |
|                     | 1                  |          |   |       |     |
| 人工包給                | 「                  | 确认取消     |   |       |     |
| 162 AT<br>0.4 0 * A | ELL'               | 2 BRUANA |   |       |     |
| 人工智能                | 红楼梦                | 计算机      |   |       |     |
|                     | 作家出版社·北京           | 科学出版社·北京 |   |       |     |

选中某一资源,点击封面或标题或"详情"按钮,可看到资源详情

|                                          |                                            |                     |         |         | 5 万学 | O LE MAAN |
|------------------------------------------|--------------------------------------------|---------------------|---------|---------|------|-----------|
| 由用户 张芃 创建 2次浏览 4                         | 收藏(0) 点赞(0)                                |                     |         |         |      |           |
| 资源(3)<br>——                              |                                            |                     | 默认排序  ▼ | Q 书单内检索 |      | 搜索▶       |
|                                          | AT THE                                     | 计算机                 |         |         |      |           |
|                                          | 楼而                                         | 2                   |         |         |      |           |
| <u>人工ビビ</u><br>いか<br><br>人工智能<br>科学出版社北京 | 新闻 (1) (1) (1) (1) (1) (1) (1) (1) (1) (1) | )<br>计算机<br>科学出版社北京 |         |         |      |           |

点击"阅读"按钮,可进入资源阅读页

点击"移除"按钮,弹出"是否确认从书单中移除该资源"框,点击"确认"页面刷新, 可成功删除该资源

| 点赞 (0)<br>温馨提示                                                                                                    | <b>三不逸:   七首市梁松方次</b> ()             | ×  | 书单内检索                                                                                                    | 1.95.                                                                                                    |
|----------------------------------------------------------------------------------------------------|--------------------------------------|----|----------------------------------------------------------------------------------------------------|----------------------------------------------------------------------------------------------------|
| 温馨提示                                                                                                    | <b>三不逸)   七始十级於</b> 方次源              | ×  | 书单内检索                                                                                                    | - <del>1</del> +9 ± +                                                                                                    |
|                                                                                                    | 日不強计计分单中级除达浓缩                        | 2  | 书单内检索                                                                                                    | 1 +00 == x                                                                                                    |
|                                                                                                    | 星不确认以北部由穆院边沟派                        |    |                                                                                                    |                                                                                                    |
|                                                                                                    | 定口をいいた中中体体は支援                        | 17 |                                                                                                    |                                                                                                    |
| fiz.                                                                                                    | 确认取消                                 |    |                                                                                                    |                                                                                                    |
| 奏(1)                                                                                                    | 2 Indiana                            |    |                                                                                                    |                                                                                                    |
| 红楼梦<br>家出版社·北京                                                                                                    | 计算机<br>科学出版社·北京                      |    |                                                                                                    |                                                                                                    |
| 肯 阅读 移除                                                                                                    | 洋情 阅读 移除                             |    |                                                                                                    |                                                                                                    |
| and the second second se | 11歳芬<br>第11歳芬<br>第11版社北京<br>1 同該 18時 |    | 補込         取り           紅藤芬         计算机           紅藤子         计算机           和学出版社北京         科学出版社北京           日 同意 修務         详情 同志 修務 | 和认用20月           11855         计算机           21855         计算机           31864         科学出版社北京           月 同读 49%         详情 同读 48% |

| recording      |                 |            |      |      |          | く分享 | 8 设为私人书单 |
|----------------|-----------------|------------|------|------|----------|-----|----------|
| 由用户 张瓦 创建 2次浏览 | 收藏 (0) ;<br>分享到 |            |      | Х    |          |     |          |
| 资源 (3)         |                 | •          | 0    |      | Q. 书单内检索 |     | 搜索▶      |
|                |                 | S S S      |      | 6    |          |     |          |
|                | 朋友圈             | 微信好友 QQ空间  | QQ好友 | 新浪微博 |          |     |          |
|                | THE PARTY       | DESTRATION |      |      |          |     |          |
| 人工智能           | 红楼梦             | 计算机        |      |      |          |     |          |
| 科学出版社·北京       | 作家出版社·北京        | 科学出版社·北京   |      |      |          |     |          |
| 详情 阅读 移除       | 详情 阅读 移除        | 详情 阅读 移除   |      |      |          |     |          |

点击右上方"分享"按钮,可分享至朋友圈、微信好友、QQ空间、QQ好友、新浪微博

| 资源 (3) |          |          | 默认排序  ▼ | Q、书单内检索 | 搜索▶ |
|--------|----------|----------|---------|---------|-----|
|        | MAR      | at 23 au |         |         |     |
|        | 金樓 一     |          |         |         |     |
|        |          |          |         |         |     |
| 人工智能   | 一 安 11 1 | DURANUE  |         |         |     |

点击"设为私人书单"或点击"设为共享书单",可修改书单共享性

点击"已关注书单"可看到我收藏的他人书单,点击书单可进入查看详情,可以对书单 进行点赞、阅读、分享、以及点击他人用户名查看他人个人中心主页

| 首页资源派新闻与公告下载。关于我们实验。                                       | 室                   |      | 中文简体 🗸 | ❷ 小橘子 ∨ | 消息(13) |
|------------------------------------------------------------|---------------------|------|--------|---------|--------|
| <b>小橘子</b><br>近的思力: 889 分                                  | 曽曜局<br>  現分排名: 11 名 |      |        | ▲ 上傳封面  |        |
| 动态                                                         | 书单                  | 资源捐赠 |        | 订单      |        |
| 我的书单<br>已关注书单<br>Mark的新书单<br>2018-12-26 10:02:23 更新 2条 5关注 |                     |      |        | 取消收藏    | 5      |
| <b>苏联</b><br>2018-12-26 02:00:40 更新  3条  5关注               |                     |      |        | 取消收藏    |        |
| <b>古籍</b><br>2019-03-14 15:30:25 更新 4条 3关注                 |                     |      |        | 取消收藏    |        |

| <b>Mark的新书单</b><br>111<br>由用户 <u>Mark</u> 创建 1060; | 次浏览 ★ 改贏: 5 □ 点景: 7 |                | <b>《</b> 分享 |
|----------------------------------------------------|---------------------|----------------|-------------|
|                                                    |                     |                |             |
| 资源 (2)<br>——                                       |                     | 就认指序 ▼ Q 书单内检索 | 搜索▶         |
|                                                    |                     |                |             |
| 四書字詁:卷                                             | 小試拾芥二集              |                |             |
| 详情 阅读                                              | 详情 阅读               |                |             |

点击"取消收藏"按钮,弹出"取消收藏成功"框,点击"确定"刷新页面,已操作取 消收藏数据不再显示

### 3.5.1.4 资源捐赠

点击"资源捐赠",无数据时会显示"暂无资源捐赠",有数据时显示资源名称、捐赠 日期、订单号,列表页点击某一具体资源可进入资源详情页

| 动态                                                                     | 书单 | 资源捐赠 | 订单          |
|------------------------------------------------------------------------|----|------|-------------|
| <b>计算机</b><br><br>病間日期: 2019-07-22 19:02:12<br>订单号: 201907221902128709 |    |      | 1本 总计: 1.0元 |
| <b>留书馆学</b><br>掲輯日期: 2019-07-07 18:01:52<br>订単号: 201907071801524230    |    |      | 1本 总计:1.0元  |
|                                                                        |    |      |             |

3.5.1.5 订单

点击"订单",无数据时会显示"暂无订单",有数据时显示打印订单信息,列表页点 击某一具体资源可进入资源详情页

| 动态                                                                      | 书单                                              | 资源捐赠 | 订单            |
|-------------------------------------------------------------------------|-------------------------------------------------|------|---------------|
| <b>老人与海</b><br>愛女日期: 2019-07-08 14:15:30<br>订単号: 070814                 | 手机: 13146830380<br>邮箱: 787830617@qq.com         |      | 1份 总计:1.0元    |
| 田は今年で<br>日本のから<br>田本加学研究论文集<br>提交日期: 2019-07-07 18:06:54<br>订单号: 070718 | 手机: 13331121090<br>邮箱: 787830617@qq.com         |      | 1份 总计: 0.5 元  |
| 満洲现状<br>提交日期: 2019-06-05 14:28:00<br>订单号: 060514                        | 手讥: 12311114005<br>邮箱: zhangaopeng@chaoxing.cor | m    | 1份 总计: 35.5 元 |

## 3.5.2个人设置

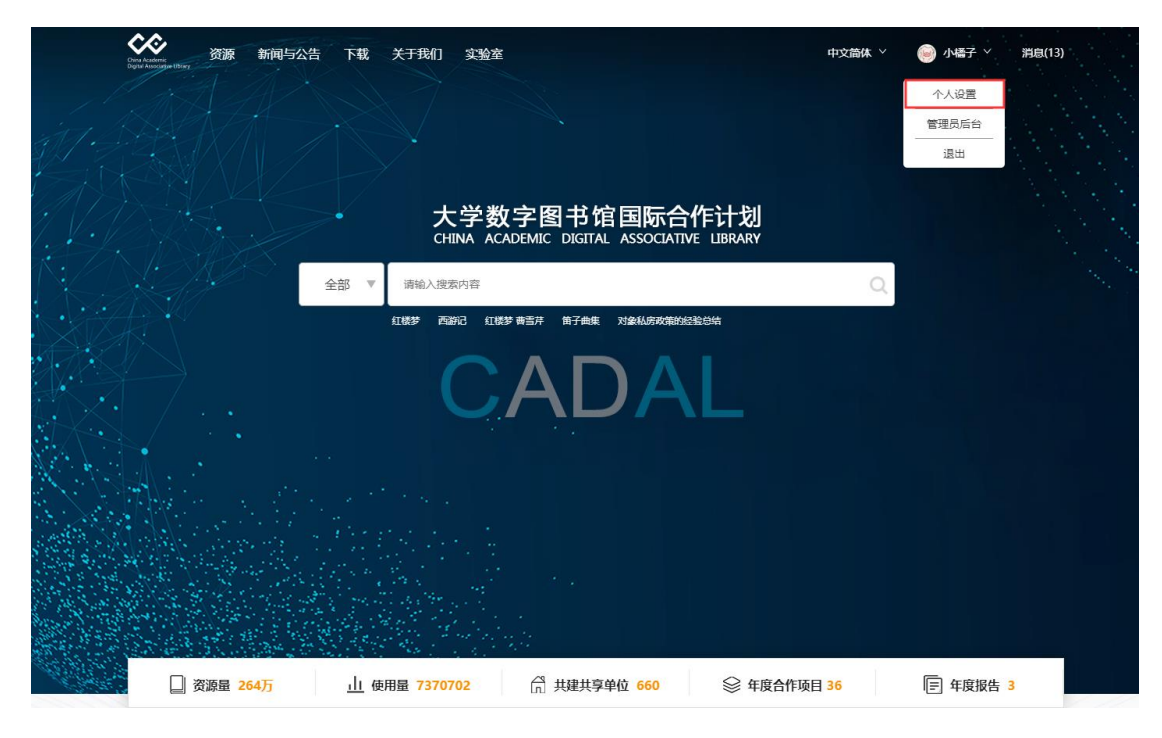

在首页中光标移到头像和用户名处,点击"个人设置"进入个人信息设置页

## 3.5.2.1 基本资料

点击"编辑"弹出基本资料编辑框

| cad                                     | altest |                      |   |
|-----------------------------------------|--------|----------------------|---|
| 11111111111111111111111111111111111111  | 基本资料编辑 | ±⊡· 2010.05.03 ×     |   |
| 常用<br>SK-G-B-DD                         | 头像:    |                      |   |
| <b>● 秋 5 8369</b><br>手机: 18860902685 修改 | *昵称:   | cadaltest            |   |
| 邮箱: 2604256412@qq.co<br>密码: 修改密码        | 性别:    | 男 • 生日: 2019-05-03 🇰 |   |
|                                         | 故乡:    | 东北                   |   |
| 余额管理                                    | 常居地:   | 西京                   |   |
| 账号余额: 0.01元<br>累计捐赠: 16.19元             | 学校:    | 0496                 | Ĩ |
|                                         | 专业:    | 图书情报                 |   |
| 消息设置                                    | 简介:    | 一个爱学习的读者             |   |
| 通知:                                     |        |                      |   |
| ● 我的书单被点赞、收藏                            |        |                      |   |
| ○ 我的评论被点赞、评论                            |        |                      |   |
| ○ 关注书单更新                                |        | <b>确认</b> 取消         |   |
| 隐私设置:                                   |        |                      |   |
| ◎ 隐藏个人浏览历史                              |        |                      |   |
|                                         |        |                      |   |

弹窗中点击"上传图像"并选中某一本地图片后"打开",可选择本地文件并出现在 裁切区域,点击"裁切",裁切好的图像出现在弹窗右侧区域,点击"使用该图片",弹 窗消失,且封面图更新为新图片

|           | cadaltest<br>任王中 ==<br>平古 基本资料编辑 | #D- 2016.05.01 | 49.91<br>X                            |   |
|-----------|----------------------------------|----------------|---------------------------------------|---|
| 图片选择      |                                  |                |                                       | × |
|           |                                  |                | 40px*40px<br>40px*40px<br>100px*100px |   |
|           | 上传图像 - +                         | 裁切             | 使用该图片                                 |   |
| ● 关注电单更新  |                                  | 喻认 取用          |                                       |   |
| 184公说道:   |                                  |                |                                       |   |
| D 院屋个人演员出 |                                  |                |                                       |   |

在昵称、故乡、常居地、学校、专业、简介这些输入框中可以修改文本,点击"确 认"弹出提示"修改成功",提示消息后观察到修改内容已成功显示在资料中。

点击"IP 绑定机构"将会通过 IP 来验证您是否为 CADAL 成员馆用户,用户绑定过后,按钮内容显示为绑定状态,如需更换状态可再次点击绑定。

| 他四本  | はいた    |
|------|--------|
| 串后地. | 137120 |

简介: 待补充

IP绑定说明:通过IP来验证您是否为CADAL成员馆用户,用户绑定过后,按钮内容显示为绑定状态,如需更换状态可再次点击绑定。

#### 3.5.2.2 账号密码

#### 可对手机、邮箱、密码进行修改

未绑定手机时,手机后面显示"绑定手机"按钮,若已经绑定手机后会有"修改"按钮, 点击"绑定手机"或者"修改"按钮后会出现弹窗,修改绑定手机号时采用短信验证码验证

| 手机: 18860902685 修改<br>邮箱: 2604256412@gg.com 修改 |      |    |    |       |   |    |
|------------------------------------------------|------|----|----|-------|---|----|
| 密码:修改密码                                        | 手机绑定 |    |    |       | × |    |
|                                                |      |    |    |       |   |    |
| 个猫答曲                                           | 手机号: |    |    |       |   |    |
| 不哄自注                                           | 验证码: |    | 24 | 英取验证码 |   |    |
| 账号余额: 0.01元                                    |      |    |    |       |   | 充值 |
| 新订捐赠: 10.19元                                   |      | 确认 | 取消 |       |   |    |
|                                                |      |    |    | -     |   |    |

未绑定邮箱时,邮箱后面显示"绑定邮箱"按钮,若用户已经绑定邮箱后会有"修改" 按钮,点击"绑定邮箱"或者"修改"按钮后会出现弹窗,修改邮箱时采用邮箱验证码验证

| 手机: 18860902685 修改<br>邮箱: 2604256412@qq.com 修改 | 邮箱修改 |             | × |    |
|------------------------------------------------|------|-------------|---|----|
| 密码:修改密码                                        |      |             |   |    |
|                                                | 邮箱:  |             |   |    |
| 余额管理                                           | 验证码: | 获取验证码       |   |    |
| 账号余额: 0.01元                                    |      |             |   | 充值 |
| 新计捐赠: 10.19元                                   | 确ì   | <b>人</b> 取消 |   |    |

点击"修改密码"输入重置密码并确认后即可修改成功,退出登录后重新输入新密码登录,可成功登录

| 账号经        | 密码                                     |       |    |    |   |      |  |
|------------|----------------------------------------|-------|----|----|---|------|--|
| 手机:<br>邮箱: | 18860902685 修改<br>2604256412@qq.com 修改 | 蜜码修改  |    |    | × |      |  |
| 密码:        | 修改密码                                   | 重置密码: |    |    |   |      |  |
| 余额管        | <b>會理</b><br>额: 0.01元                  | 确认密码: |    |    |   | 六店   |  |
| 累计捐        | 赠: 16.19元                              |       | 确认 | 取消 |   | 751H |  |
| 消息访        | 受置                                     |       |    |    |   |      |  |
| 通知:        |                                        |       |    |    |   |      |  |

### 3.5.2.3 余额管理

点击"充值",弹出"账号充值"框,输入金额点击"确认"后跳转到支付页面,扫码 即可成功支付

| -1/6. 10000302003 (SkX   |       |    |    |   |   |
|--------------------------|-------|----|----|---|---|
| 邮箱: 2604256412@qq.com 修改 |       |    |    |   |   |
| 密码:修改密码                  | 账号充值  |    |    |   | × |
|                          |       |    |    |   |   |
|                          |       |    |    |   |   |
| 余额管理                     | 充值金额: |    |    | 元 |   |
| 账号余额: 0.01元              |       |    |    |   |   |
| 累计捐赠: 16.19元             |       | 确认 | 取消 |   |   |
|                          |       |    |    |   |   |
|                          |       |    |    |   |   |
| 消息设置                     |       |    |    |   |   |
|                          |       |    |    |   |   |

## 3.5.2.4 消息设置

包括通知类型和隐私设置,其中"通知"中勾选"我的书单被点赞、收藏"、"我的评论 被点赞、评论"、"关注书单更新",则"系统通知"中会收到相应的提示,默认状态下三者 皆为选中状态

| 消息设置                           |  |  |  |  |  |  |
|--------------------------------|--|--|--|--|--|--|
| 通知:                            |  |  |  |  |  |  |
| <ul> <li>我的书单被点赞、收藏</li> </ul> |  |  |  |  |  |  |
| ● 我的评论被点赞、评论                   |  |  |  |  |  |  |
| ● 关注书单更新                       |  |  |  |  |  |  |
| 隐私设置:                          |  |  |  |  |  |  |
| ○ 隐藏个人浏览历史                     |  |  |  |  |  |  |

"隐私设置"中若勾选"隐藏个人浏览历史"则本人的浏览历史其他用户不可见,即自 己阅读某资源,但他人查看资源详情页右侧栏的"谁看过"中不会显示记录,默认为不选中 状态

## 3.5.3 消息

页面右上方消息处显示未读消息,点击"消息"进入页面,包括"私信"和"系统消息", 其中私信中可看到其他用户回复,还可对已评论信息进行"删除"操作,系统消息中可查看 系统通知、管理员审核结果,同时也可进行"删除"操作

| 衠       | 资源                      | 新闻与公告 下载 关于我们 交验室                                                                            | 中文简体 🗸    | 🥯 小橘子 ∨       | 消息(13) |
|---------|-------------------------|----------------------------------------------------------------------------------------------|-----------|---------------|--------|
|         | [                       | 私信(0) 系统消息(13)                                                                               |           |               |        |
|         |                         | <b>小橘子:</b> 台湾省澎湖续编全<br>2019-11-04 18:07:31                                                  |           | 删除            |        |
|         |                         | <b>小橘子:</b> 你好<br>2019-10-12 18:16:48                                                        |           | 删除            |        |
|         |                         | <b>小橘子:</b> 诉讼公正与程序保障——民事诉讼程序之优化<br>2019-10-10 19:18:26                                      |           | 删除            |        |
|         |                         | <b>小橘子:</b> 测试<br>2019-09-26 13:53:30                                                        |           | 删除            |        |
|         |                         | <b>小橘子:</b> 论石头记庚辰本<br>2019-09-17 16:15:47                                                   |           | 删除            |        |
|         |                         | 小橘子 回复 /小橘子: 无<br>2019-09-17 16:16:04                                                        |           |               |        |
|         |                         | <b>小禍子:</b> 哈哈<br>2019-09-17 15:24:14                                                        |           | 删除            |        |
| 200.000 | 大河下への                   |                                                                                              | A 1477    | ※自(12)        |        |
| 54.946  | 秋信(0)                   | - 11 (11) (12) (12) (12) (12) (12) (12) (                                                    | <b>9</b>  | Indinan (197) |        |
|         | 您在《<br>2019-11          | 真善美》处提交的信息修改-真善美出版社,系统管理员已审核通过!审核意见:<br>1-14 09:52:31                                        | 删除        | 1             |        |
|         | 您在《<br>2019-10          | CAN总线火灾监控系统设计》处提交的信息修改-张培仁,系统管理员已审核通过!审核意见:<br>0-31 18:23:38                                 | 删除        | -             |        |
|         | 您在《<br>2019-10          | CAN总线火灾监控系统设计》处提交的信息修改-当代学位论文,系统管理员已审核通过! 审核意见:<br>0-31 18:23:04                             | 删除        |               |        |
|         | <b>您在《</b> 1<br>2019-10 | 住宅室内装修施工》处提交的标签-装修,系统管理员已审核通过! 审核意见:<br>0-21 14:26:02                                        | 删除        |               |        |
|         | 系统通<br>87953            | 知: CADAL新门户正在试运行,网站内容还在进一步完善。有任何问题请与我们联系,E-mail:service_cadal163.com,T<br>719<br>0.181065002 | el: 0571- |               |        |
|         | 您在《                     | 9-16-1655059<br>珠玉词》处提交的标签-珠玉;上海;三十年代;民国十九年;民国;专著;晏殊,系统管理员审核未通过!审核意见:                        | 764 (100  |               |        |
|         | 2019-10                 | J-16 15:06:12                                                                                | 删除        |               |        |
|         | 您在《<br>2019-10          | 珠玉词》处提交的标签-珠玉:上海;三十年代;民国十九年;民国;专著,条统管理员审核未通过!审核意见:<br>0-16 15:06:07                          | 删除        |               |        |

## 四、使用小贴士

#### 4.1 登录方式

#### 4.1.1 扫码登陆

用户扫描二维码进行 kid 认证,若 kid 账号在 cadal 中存在,直接登录成功;若 kid 账户 在 cadal 中不存在,第一种情况,选择绑定 cadal 中已存在的账户进行登录,第二种情况, 选择以新账号身份进行认证登录。

#### 4.1.2 密码登录

#### 4.1.2.1 用户名登录

用户注册时填写用户名,可以使用"用户名"+"密码"方式进行登录平台

#### 4.1.2.2 邮箱登录

用户注册时进行邮箱验证,可以使用"邮箱"+"密码"方式进行登录平台。且如果更换新邮箱,可以在个人设置中——账号密码位置进行邮箱绑定更换。

#### 4.2 借阅

#### 4.2.1 借阅天数

管理员可以对于系统中图书天数进行设置,也可以对于试读页数进行设置。用户借阅成 功后,可以在个人中心——动态中查看到借阅的书籍,目前借阅天数为7天。

#### 4.2.2 借阅限制

为何只能在校内进行全文阅读?

CADAL 项目资源提从校园网服务, CADAL 系统会根据参建单位提供的 IP 地址范围进 行控制用户的阅读权限。用户计算机的 IP 地址如果不在该参建单位提交的 IP 地址范围 内,用户就无法阅读图书。